## MANUAL

# Solicitação de Alteração de Processos

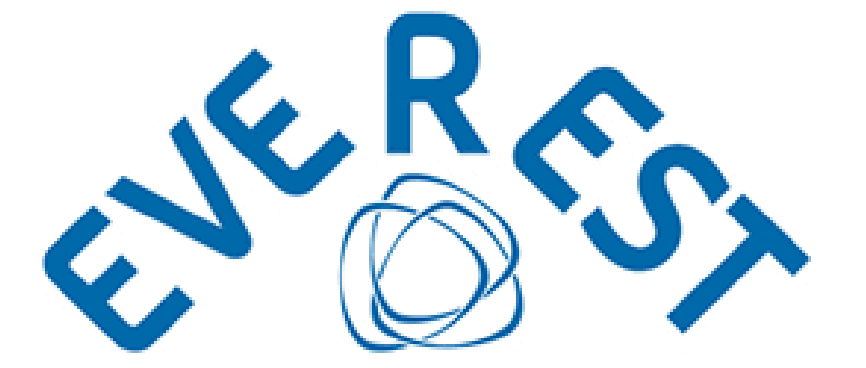

Processo é um termo que indica a ação de avançar, consiste num conjunto sequencial e particular de ações com objetivo comum. Pode ter os mais variados propósitos: criar, alterar, controlar, manter, cancelar e usar, aplicados sobre produtos ou sistemas.

#### Sumário

| Convenção                                     | 01 |
|-----------------------------------------------|----|
| Tipos de SAP's                                | 02 |
| Documentação                                  | 03 |
| Observação                                    | 04 |
| Como Fazer Login                              | 05 |
| Procedimento Padrão                           | 06 |
| Cancelamento                                  | 08 |
| Encerramento                                  | 12 |
| Substituição de Coordenador                   | 16 |
| Substituição de Instituição Gestora/Executora | 20 |
| Alteração da Equipe                           | 25 |
| Prorrogação de Prazo                          | 31 |
| Alteração do Título                           | 36 |
| Outros/Orçamentos                             | 40 |
| Nota                                          | 46 |

# CONVENÇÃO

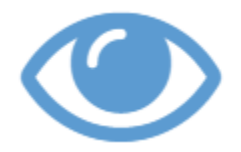

#### • A Solicitação de Alteração de Processos será referenciada, nas instruções posteriores, por sua sigla - SAP;

- Somente o coordenador do processo pode solicitar uma SAP;
- Não existe limite de submissão de SAP's;
- Após sua submissão, a SAP não pode ser alterada ou excluída;
- A SAP não finalizada e/ou não submetida impede a inicialização de nova SAP;
- As SAP's devem ser submetidas até 60 dias antes do término de execução do processo, exceto para os casos de encerramento;
- Os itens sinalizados com asterisco (\*) são obrigatórios;

## TIPOS DE SAP's

Para atender às necessidades do Processo, assim como de seu coordenador, as alterações foram definidas e tipificadas da seguinte forma:

SAP's Disponíveis para Solicitação

- 1. Cancelamento
- 3. Substituição de Coordenador
- 5. Alteração da Equipe
- 7. Alteração do Título

- 2. Encerramento
- 4. Substituição de Instituição Gestora/Executora
- 6. Prorrogação de Prazo
- 8. Outros/Orçamentos

## DOCUMENTAÇÃO

#### Documentos Exigidos para cada SAP

#### Cancelamento

Ofício assinado por todas as instituições participantes concordando com o cancelamento;

#### • Encerramento

- Ofício assinado pelas Instituições Outorgadas expressando sua anuência ao encerramento do processo;
- Substituição de Coordenador
  - Declaração de anuência do novo coordenador;
  - Declaração de anuência da instituição executora;
  - Declaração de anuência da instituição gestora;
- Substituição de Instituição Gestora/Executora
  - Declaração de anuência da instituição atual;
  - Declaração de anuência da nova instituição;
- Alteração da Equipe
  - Declaração de anuência de cada um dos novos membros;
  - Plano de Trabalho de cada um dos novos membros;

#### • Prorrogação de Prazo

- o Relatório parcial contendo:
  - ✓ Objetivos do processo;
  - Desenvolvimento da pesquisa até a presente data;
  - ✓ Resultados parciais obtidos;
- o Cronograma atualizado para o período da prorrogação, constando:
  - Atividades que ainda serão desenvolvidas;
  - Data prevista para o término dessas etapas;

#### • Outros/Orçamentos

- Formulário 48:
  - ✓ Devidamente preenchido e assinado pelas Instituições Outorgadas (Gestora e Executora);
  - ✓ Dispensável apenas para alteração de metodologia e/ou objetivos;
- Orçamento Pró-forma:
  - ✓ Quando a alteração no valor de equipamentos superar 50% do valor previsto;
- Extrato da Conta do Projeto:
  - Quando solicitada aprovação para utilizar os rendimentos da aplicação financeira;

#### Observação:

- Informamos que a alteração de objetivos que não acarrete alteração no título do processo e/ou da metodologia aprovada não precisam ser submetidos por meio do formulário 48 (Alteração no Orçamento de Processos);
- No campo Descrição é necessário informar os dados atuais, seja o objetivo ou a metodologia, e os pretensos;
- O campo Justificativa deve apresentar as razões para a mudança e quaisquer informações pertinentes à análise desta;

## OBSERVAÇÃO

O processo para utilização da SAP, se divide em dois momentos:

Antes da Assinatura do TO (Termo de Outorga)

#### • O pesquisador pode solicitar:

- ✓ Cancelamento;
- ✓ Substituição de Coordenador;
- ✓ Substituição de Instituição Gestora/Executora;
- Após a Assinatura do TO (Termo de Outorga)

#### • O pesquisador pode solicitar:

- ✓ Encerramento;
- Substituição de Coordenador;
- ✓ Substituição de Instituição Gestora/Executora;
- ✓ Alteração da Equipe;
- ✓ Prorrogação de Prazo;
- ✓ Alteração do Título;
- ✓ Outros/Orçamentos;

## COMO FAZER LOGIN

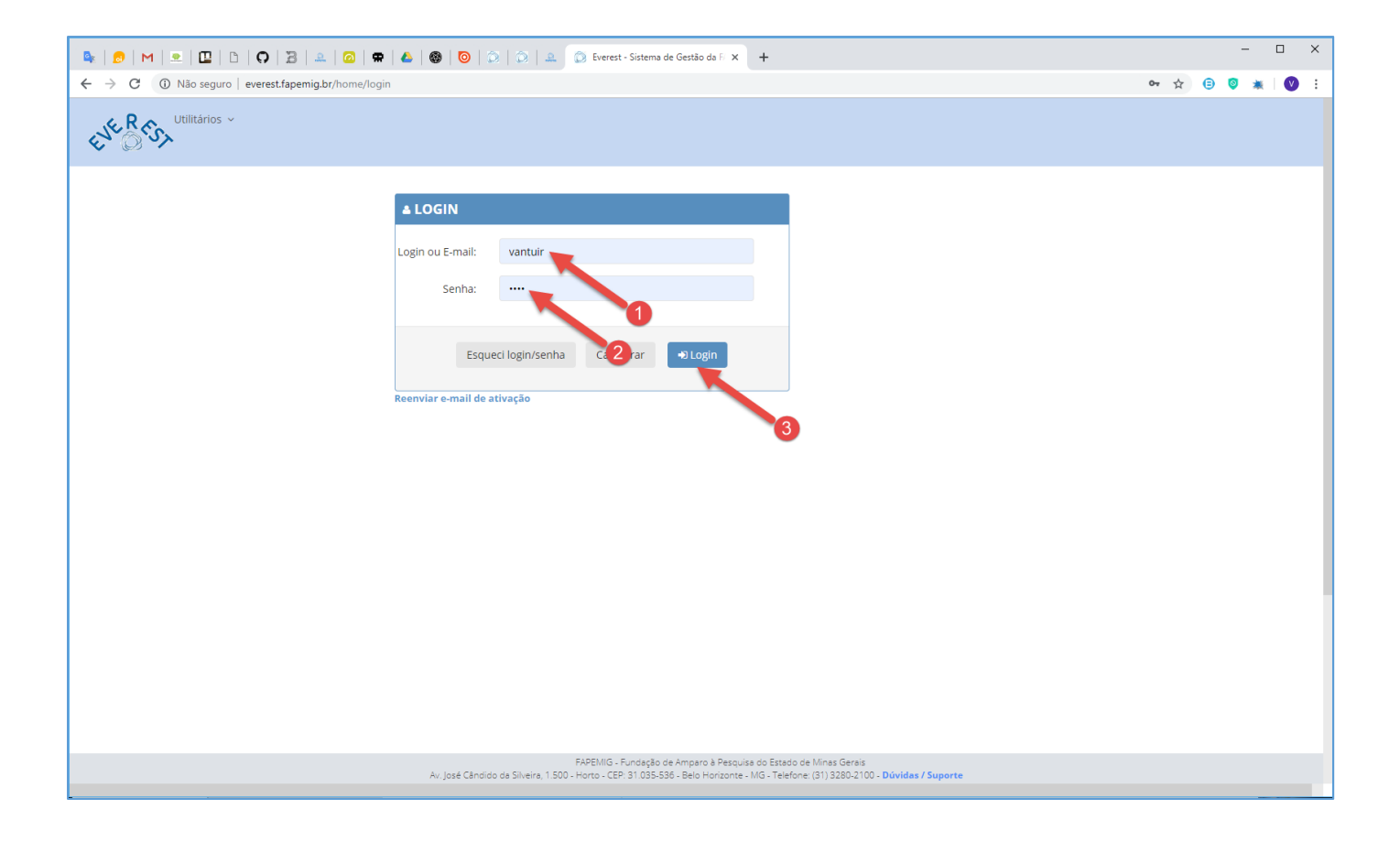

Acesse o Sistema Everest via Internet, através do endereço:

## http://everest.fapemig.br

- 1. Digitar o Login ou E-mail
  - Identificador do Usuário;
- 2. Digitar a Senha
  - Previamente Cadastrada;
- 3. Clicar em Login

## PROCEDIMENTO PADRÃO

| 🗣   🔊   M   🖭   🗳   B   Q   B   🕰   🙆   🗰   4                                                                                              | 🛆   🚳   🧿 😥 💭   🚨   💭 Everest - Sis                                                                                                    | itema de Gestão da E × +                                                                         |                                            |                      |                       |                          | -                                                                                     | D X   |
|----------------------------------------------------------------------------------------------------|----------------------------------------------------------------------------------------------------|--------------------------------------------------------------------------------------------------|--------------------------------------------|----------------------|-----------------------|--------------------------|---------------------------------------------------------------------------------------|-------|
| ← → C ① Não seguro   testeeverest.fapemig.br/Solicitaco                                                                                    | es/acompanhar_processos                                                                                                    |                                                                                                  |                                            |                      |                       |                          | ☆ 🖲 🔮 🗰                                                                               | I 🕐 🗄 |
| Usuários v Solicitações v Relatório Final<br>Nova Solicitação<br>Formulários Incompletos<br>Home I» Soli 10 es I» Apri<br>Membro de Equipe | Utilitários ~ PCRH ~ Usuários ~ Solictações ~ Relatório Fina Usuários ~ Centífico ~ Relatório Fina Relatório Final Relatório Publicar solicitações alteração > | I ← Utilitarios ← PCRH ←<br>AA-00001-17                                                          | 6                                          |                      | 5                     |                          | Sessão:01:59:52<br>Perfil atual: ADM - DTIC<br>Trocar Perfil 🌢<br>Usuários online: 10 | Sar ( |
| Acompanyar Processos<br>2                                                                                                    | Istagem da(s) solicitação(ões) de         Mostrar       10       registos         ID. Solicitação       Ib       Proce                                         | e Alteração do Processo AAI-0                                                                    | 00001-17<br>Excel CSV                      | Situação             | 11                    | Excluir                  | a Solicitação de Alteração<br>Procurar:<br>L† Continuar                               | 11    |
| Usar um dos filtros abaixo para selecionar os processos.                                                                                   | SAP-00801-19 AAI-00001-17                                                                                                    | 15/04/2019                                                                                       |                                            | Aguardando Subm      | nissão                | ÷                        |                                                                                       |       |
| Ano da Chamada/Modalidade:<br>Todos<br>Selecione uma opção<br>Mos far 10<br>Z019                                                           | Ano do Processo:<br>ou Selecione uma opção -                                                                                                    | Excel CSV                                                                                        |                                            |                      | 8                     | 7<br>Procurar:           |                                                                                       |       |
| N° do 2018<br>2017<br>Processo ↓ 2017<br>2016                                                                                              | Modalidade 🎼                                                                                                    | Situação 🎼                                                                                       | Observação 👫                               | Relatório<br>final 🎝 | Indicar<br>Bolsista 🕼 | Solicitar<br>Alteração 🗐 | Número SEI                                                                            | 11    |
| AAI-00001-17 2015 AAI-2014 2013                                                                                                    | ιçÃΟ                                                                                                    | Processo: Em análise<br>Prestação de Contas:<br>Relatório Final:                                 |                                            | đ                    | *                     |                          | N/A                                                                                   |       |
| ACN-00002-17 2011 T<br>2010 2009<br>2008                                                                                                   | ECNOLÓGICA                                                                                                    | Processo: Em Execução<br>Prestação de Contas: Não<br>Submetido<br>Relatório Final: Não Submetido |                                            | đ                    | 4                     | Ø                        | N/A                                                                                   |       |
| ACN-00053-17 2007 T                                                                                                    | ECNOLÓGICA                                                                                                    | Processo: Em Execução<br>Prestação de Contas: Não<br>Submetido<br>Relatório Final: Não Submetido |                                            | đ                    | ۵                     | Ø                        | N/A                                                                                   |       |
| ACN-00090-17 004/2017 - APOIO A NÚCLEO DE INOVAÇÃO T                                                                                       | ECNOLÓGICA                                                                                                    | Processo: Em Execução<br>Prestação de Contas: Não<br>Submetido<br>Relatório Final: Não Submetido |                                            | đ                    | 4                     | ø                        | N/A                                                                                   |       |
| tasteeverset fanemin kv/Solicitasoas/asomnanhar, novassos                                                                                  | FAPEMIG - Fundaçi<br>Av. José Cândido da Silveira, 1.500 - Horto - CEP: 31.                                                                                    | ão de Amparo à Pesquisa do Estado de Minas<br>035-536 - Belo Horizonte - MG - Telefone: (31      | s Gerais<br>1) 3280-2100 - <b>Dúvida</b> : | s / Suporte          |                       |                          |                                                                                       |       |

O procedimento padrão utilizado na submissão de qualquer tipo de alteração em processos em execução será apresentado a seguir:

 Para solicitar uma SAP é necessário trilhar por este caminho até chegar o momento de selecionar o tipo de SAP a ser solicitada.

#### 1. Solicitações

- Acesse o menu "Solicitações";
- 2. Acompanhar Processos
  - Acesse o submenu "Acompanhar Processos";
- 3. Ano da Chamada/Modalidade ou Ano do Processo
  - Neste item, selecione uma das opções disponíveis:
    - ✓ Ano referente à Chamada/Modalidade ou Todos;
    - ✓ Ano referente ao Processo ou Todos;
- 4. Solicitar Alteração
  - Identifique na listagem (primeira coluna à esquerda) o número do processo para o qual você deseja solicitar uma SAP;

- Uma vez localizado o processo, clique no ícone 
  na linha correspondente ao processo a ser alterado;
- 5. Nova Solicitação de Alteração
  - Clique no botão "Nova Solicitação de Alteração", para criar uma SAP;
  - Quando uma SAP é criada, um código associado ao Processo é gerado para gerenciar a SAP;
  - A estrutura do código: SAP-00801-19

| | | | L Ano | L Número Sequencial L Identificador do Código

- Este código será usado para acompanhar o pedido;
- 6. Situação
  - Se para este Processo (Ex.: AAI-00001-17) existir uma SAP "**Aguardando Submissão**", não será possível criar uma nova SAP enquanto esta não for finalizada e submetida ou excluída;
- 7. Continuar
  - Clique no ícone 🗁 para finalizar o preenchimento da SAP e assim poder submetê-la;
- 8. Excluir
  - Para excluir a SAP, clique no ícone i;

## CANCELAMENTO

| 🌬   🔊   M   🖭   🕲   🍳   🔀   🚢   🙆   🟶   🗳                                                                    | 📔 💿 😥 🔍 🔔 🛛 D. Everest - Sistema de Gestão da F. 🗙 🛛 +                                                                                                    | - 🗆 X                                                    |
|----------------------------------------------------------------------------------------------------|----------------------------------------------------------------------------------------------------|----------------------------------------------------------|
| ← → C (① Não seguro   testeeverest.fapemig.br/AlteracoesProcess                                              | /formulario/CRE-00006-19/SAP-00863-19                                                                                                    | 🖈 🙃 🛛 🗮 💟 :                                              |
| Usuários ~ Solicitações ~ Relatório Final ~ Util                                                             | itários × PCRH ×                                                                                                    | Sessão:01:54:48<br>Perfil atual: ADM - DTIC<br>9 Sair (9 |
| Home ▶ AlteracoesProcesso ▶ Formulario ▶ CRE-00006-19 ▶ SAP-00863                                            | -19                                                                                                    | Usuários online: 24                                      |
| Solicitação de Alteração SAP-00863-19 de<br>O pesquisador deverá preencher aper<br>solicitação de alteração. | o Processo CRE-00006-19<br>nas as abas que deseja realizar solicitação de alteração no processo. Podem ser preenchidas mais de                                                                                | : uma aba por                                            |
|                                                                                                    |                                                                                                    |                                                          |
| Alterações necessárias<br>Cancelamento                                                                       | Formulários de alterações necessárias                                                                                                    |                                                          |
| Documentos Eletro scos                                                                                       | Cancelamento                                                                                                    |                                                          |
| Finalizar                                                                                                    | Substituição de coordenador                                                                                                    |                                                          |
| <sup>(1)</sup> 9                                                                                             | Substituição de Instituição Gestora/Executora                                                                                                    |                                                          |
|                                                                                                    | ESEMIS Euroacho de ámezo à Pazo vise do Errano de Minar Garajo                                                                                                    |                                                          |
| Av                                                                                                    | r-Aveninia - Fundação de Amparo a Pesquisa do Estado de Minas Gerais<br>José Cândido da Silveira, 1.500 - Horto - CEP: 31.035-536 - Belo Horizonte - MG - Telefone: (31) 3280-2100 <b>- Dúvidas / Suporte</b> |                                                          |

- Cancelamento Significa que o processo não será executado e o Termo de Outorga não foi assinado e publicado;
  - Não é possível cancelar o processo depois da publicação do Termo de Outorga, neste caso, o pesquisador deverá solicitar o seu encerramento;
- 9. Cancelamento
  - Marque a "checkbox" Cancelamento;
  - É possível marcar mais de uma opção;
- 10. **Salvar** 
  - Clique no botão "Salvar";
- 11. Cancelamento
  - Clique na aba Cancelamento;

| <b>▶   0   M   2   [1   C   C   3   4   @   ¶   4   @   0</b> 0 0 3   4                                                                                     | 🚉 📔 🈥 Everest - Sistema de Gestão da R 🗙 📔 🕂                                                       | -                                                        |
|----------------------------------------------------------------------------------------------------|----------------------------------------------------------------------------------------------------|----------------------------------------------------------|
| ← → C ③ Não seguro   testeeverest.fapemig.br/home/index                                                                                                    |                                                                                                    | 🖈 🗐 😻 🗮                                                  |
| Usuários × Solicitações × Relatório Final × Utilitários × PCRH ×                                                                                            |                                                                                                    | Sessão:01:58:28<br>Perfil atual: ADM - DTIC<br>f Sair te |
| A Home                                                                                                    |                                                                                                    | Usuários online: 12                                      |
| 🕼 Solicitação de Alteração SAP-00801-19 do Processo A                                                                                                    | AAI-00001-17                                                                                       |                                                          |
| O pesquisador deverá preencher apenas as abas que o<br>solicitação de alteração.                                                                            | deseja realizar solicitação de alteração no processo. Podem ser preenchidas mais de                | uma aba por                                              |
| Alterações necessárias     Data do cancelamento *       Cancelamento     16/04/2019       Documentos Eletrônicos     Justificativa *       Finalizar     12 | nento                                                                                              |                                                          |
| 16<br>13<br>Listagem da(s) solicitação(ões                                                                                                    | + Salvar Novo Cancelamento                                                                         | 950 caracteres restantes                                 |
| Novo Cancelamento                                                                                                    | 14 Justificativa                                                                                   | Excluir                                                  |
| 15/04/2019                                                                                                    | Descreva os motivos que levaram ao cancelamento.                                                   | <b>1</b>                                                 |
|                                                                                                    | FADEMIG - Rinderko de Armano à Desmiles do Ferado de Minas Gerais                                  |                                                          |
| Av. José Cândido da Silveira,                                                                                                    | 1.500 - Horto - CEP-31.035-536 - Belo Horizonte - MG - Telefone (31) 3280-2100 - Dúvidas / Suporte |                                                          |

#### 12. Data do Cancelamento

- Informe a Data do Cancelamento;
- 13. Justificativa
  - Descreva os motivos que levaram ao Cancelamento;
  - Seja sucinto e objetivo, pois este campo, dispõe apenas de 2000 caracteres para dissertação;
- 14. Salvar Novo Cancelamento
  - Clique no botão "Salvar Novo Cancelamento";
- 15. Listagem de Solicitações
  - Para excluir "Solicitação" da Listagem de Solicitações, clique no ícone i;
  - Para alterar "Solicitação" da Listagem de Solicitações, simplesmente refaça os passos 12 ao 14 para sobrepor a atual;

#### 16. Documentos Eletrônicos

• Clique na aba "Documentos Eletrônicos";

| 🌬   😥   M   🖭   🗳   🌣   O   🕽                       | 3     @   #   4   0                                                                                                    | 🕒   🗿 🗿 🗇   🚨   🕥 Everest - Sist                                                                 | ema de Gestão da Fi 🗙 📔 🕂                                                                                                    | - 🗆 X                                                    |
|-----------------------------------------------------|----------------------------------------------------------------------------------------------------|--------------------------------------------------------------------------------------------------|----------------------------------------------------------------------------------------------------|----------------------------------------------------------|
| ← → C ▲ Não seguro   testeever                      | est.fapemig.br/AlteracoesProce                                                                                           | esso/formulario/AAI-00001-17/SAP-00801-19                                                        |                                                                                                    | 🖈 😑 🛛 🗮 🛛 😢 :                                            |
| Usuários ~ Solicitaçi<br>Sistema ~ Científico       | ões – Relatório Final – I<br>–                                                                                           | Utilitários v PCRH v                                                                             |                                                                                                    | Sessão:01:57:15<br>Perfil atual: ADM - DTIC<br>9 Sair (9 |
| ☆ Home ▶ AlteracoesProcesso ▶ Formula               | rio 🕨 AAI-00001-17 🕨 SAP-008                                                                                             | 301-19                                                                                           |                                                                                                    | Usuários online: 15                                      |
| ☑ Solicitação de Alteraç<br>O pesquisado            | ão SAP-00801-19<br>r deverá preencher ap                                                                                 | do Processo AAI-00001-1<br>enas as abas que deseja realizar                                      | Image: Advir     Image: Aquives Uptand > PEF     Image: Display PEF     Image: Display PEF       Solicitação de al     Image: Display PEF     Image: Display PEF     Image: Display PEF                                                                                                    | de uma aba por                                           |
| solicitação de                                      | alteração.                                                                                                    | latronicos                                                                                       | Images     Manual Alares 5     Tothol Greened     Monual Alares 5     Tothol Greened     Monual Alares 5     Tothol Greened     Monual Alares 5     Tothol Greened     Monuel     Monue     Monue     Mon |                                                          |
| Cancelamento<br>Documentos Eletrônicos<br>Finalizar | AVISO! Só é possível o envit<br>Extensões permitidas: pdf<br>Tamanho máximo: 3MB<br>link de upload que não for<br>icone. | a de um arquivo por vez.<br>.idoc.docxuls.xlisx<br>r utilizado e portanto estiver vazio é não ap | icável clicando no                                                                                                    | nte esta no servidor, limpe<br>rador                     |
|                                                     | Descrição:                                                                                                    | Arquivo atual                                                                                    | Enviar novo arquivo                                                                                                    | Não<br>Aplicável Remover                                 |
| 21                                                  | Outros                                                                                                    | Não foi enviado nenhum arquivo ainda.                                                            | Escolher arquivo Nenhum arquivo selecionado Enviar arquivo                                                                                                    |                                                          |
|                                                     | Outros                                                                                                    | Não foi enviado nenhum arquivo ainda.                                                            | Escolher arquivo Nenhum arquivo selecionado                                                                                                    |                                                          |
|                                                     | Outros                                                                                                    | Não foi enviado nenhum arquivo a .da.                                                            | Escolher arquivo Nenhum arquivo selecionado Enviar arquivo                                                                                                    |                                                          |
|                                                     |                                                                                                    | 17                                                                                               | 18 19                                                                                                    | 20                                                       |
|                                                     |                                                                                                    | FAPEMIG - Funda<br>Av. José Cândido da Silveira, 1.500 - Horto - CEP: 3                          | ão de Amparo à Pesquisa do Estado de Ninas Garais<br>.035-536 - Belo Horizonte - MG - Telefone: (31) 3280-2100 - <b>Dúvidas / Suporte</b>                                                                                                    |                                                          |

#### 17. Escolher Arquivo

- Clique no botão "Escolher Arquivo" para selecionar arquivos a enviar;
- Tipos de Arquivos:
  - ✓ .PDF;
  - ✓ .DOC;
  - ✓ .DOCX;
  - ✓ .XLS;
  - ✓ .XLSX;
- Tamanho do Arquivo:
  - ✓ 3 MB Máximo;

#### 18. Enviar Arquivo

- Clique no botão "Enviar Arquivo" para fazer o upload;
- Só é possível enviar um arquivo por vez;
- É obrigatório fazer os três uploads, tendo arquivos para enviar ou não;
- 19. Não Aplicável
  - Caso não tenha arquivos a enviar, clique no ícone 🗈 referente à "Não Aplicável";
- 20. Remover
  - Clique no ícone 🛛 para "Remover" o arquivo;
- 21. Finalizar
  - Clique na aba "Finalizar";

|                                                       | ao seguro   testeevere         | 3   🚨   🙆   🗬   🛆   🌚  <br>est.fapemig.br/AlteracoesProcesso/                                                             | Image: Second Second | Gestão da F/ 🗙 📔 🕇                                                                                                    |                                                                                                    |                                                                                       | Solicita                                                                                | ão de alteração № SAP-00806-19 referente ao processo<br>№ AAI-00001-17                                         |
|-------------------------------------------------------|--------------------------------|----------------------------------------------------------------------------------------------------|----------------------------------------------------------------------------------------------------|----------------------------------------------------------------------------------------------------|----------------------------------------------------------------------------------------------------|---------------------------------------------------------------------------------------|-----------------------------------------------------------------------------------------|----------------------------------------------------------------------------------------------------|
| ENE RESS                                              | Descrição:                     | Arquivo atual                                                                                                    | Enviar novo arqu                                                                                                    | ivo                                                                                                    | Não<br>Aplicável                                                                                         | Remover                                                                               | Processo:<br>AA-00001-17<br>Situação do processo:                                       | N° Alteração:<br>SAP-00806-19                                                                                  |
| • • •                                                 | Outros                         | SAP-00801-19-Outros1.pdf                                                                                                  | Escolher arquivo Nenhum arquivo selecionado                                                                                                    | Enviar arquivo                                                                                                    |                                                                                                    |                                                                                       | Natureza da solicitação:<br>APOIO AOS AMBIENTES DE INOVAÇÃO                             |                                                                                                    |
| 🖀 Home 🕨 Alterac                                      | Outros                         | SAP-00801-19-Outros2.pdf                                                                                                  | Escolher arquivo Nenhum arquivo selecionado                                                                                                    | Enviar arquivo                                                                                                    |                                                                                                    |                                                                                       | Data do documento:<br>17/04/2019 14:54:08                                               | Validador:<br>C47A5814-9D81-4CC4-8915-C67E9E213591                                                             |
| 🕼 Solicitaç                                           | Outros                         | SAP-00801-19-Outros3.pdf                                                                                                  | Escolher arquivo Nenhum arquivo selecionado                                                                                                    | Enviar arquivo                                                                                                    |                                                                                                    |                                                                                       | Dados pessoais do coordenador<br>Nome:                                                  | Data de nascimento:                                                                                            |
|                                                       | O pesquisado<br>solicitação de | r deverá preencher apena<br>alteração.                                                                                    | as as abas que deseja realizar solic                                                                                                    | itação de alteração n<br>Note est prestes a concluir o preent/imento de<br>Antes de enviar, confra se sua proposta está com<br>Dectiro que de locina al instatujão exectora a g | no processo<br>ma solicitação de alteração<br>a documentação completa,<br>estora, caso exista, das solic | . Podem ser p<br>do processo protocolada com o nó<br>tações de alteração do processo. | Naturalidade:<br>MINAS GERAIS<br>Telefones de contato:                                  | CPF:<br>291.245.260-02<br>omercial: (31) 3280-2100<br>riculo Lattes:<br>zullattes.cnpg.br/01203124568749582165 |
| Alterações necess<br>Cancelamento<br>Documentos Eletr | árias<br>ônico:                | Aviso!<br>Você está prestes a concluir o pr<br>Antes de enviar, confira se sua p<br>Declaro que dei clência à institui    | eenchimento de uma solicitação de alteração do<br>roposta está com a documentação completa.<br>ção executora e gestora, caso exista, das solicita<br>o Declaro t                                                                                                    | Informações:<br>Antes de concluir, verifique se a proposta está con<br>O bodio "Verificar proposta" permite conferir se to<br>de exclusiva responsabilidade do proponente.      | Declaro<br>npieta.<br>ados os espaços dos formuli                                                        | rter ciência de todos os i                                                            | termos acima.<br>an prenchidos. Não hã verificação do contecido desses preendomen<br>27 | Not. O Queet a sector de la titulo:                                                                            |
| Finalizar                                             | 26                             | Informações:<br>Antes de concluir, verifique se a<br>O botão "Verificar proposta" per<br>de exclusiva responsabilidade de | proposta 22 completa.<br>mite col 22 e todos os espaços dos formuláric<br>o proponente.                                                                                                    | is e documentos eletrônicos fo                                                                                                    | oram preenchid                                                                                           | Finalizar Term Finalizar propos os. Não há verificaç                                  | no<br>Ita<br>20 do co <sup>141313</sup><br>Dados profissionais do coordenad             | o<br>incla:<br>24<br>iPASEP:<br>IOT                                                                            |
|                                                       |                                |                                                                                                    | Q Verificar<br>Atenção<br>Deve ser solicitado premienos uma alteração<br>24<br>Errol                                                                                                    | o.<br>23                                                                                                    | isualizar Te                                                                                             | rmo                                                                                   | Atenção<br>Ao ser submetida, a proporta será enviada à FAPEI<br>Confirma o envio?       | 28 ×<br>MG e não poderita nerraterada.<br>Cancelar Sim                                                         |
|                                                       |                                |                                                                                                    | Foram encontradas pendências na solicitaçã<br>Enquanto essas pendências não forem 25<br>Aba                                                                                                    | o de alterações.<br>vidas o processo não poderá s                                                                                                    | er submetido.                                                                                            | Status                                                                                |                                                                                         |                                                                                                    |
|                                                       |                                |                                                                                                    | Alterações<br>Doc. Eletrônicos                                                                                                    | <ul> <li>- Ok</li> <li>× - Arquivo opção "Não</li> </ul>                                                                                                    | os desnecessário<br>o aplicável".                                                                        | os deverão ser regis                                                                  | strados com a                                                                           |                                                                                                    |
|                                                       |                                | Av. J                                                                                                    | FAPEMIG - Fundação de A<br>osé Cândido da Silveira, 1.500 - Horto - CEP: 31.035-53                                                                                                    | mparo à Pesquisa do Estado de N<br>6 - Belo Horizonte - MG - Telefone                                                                                                    | 1inas Gerais<br>e: (31) 3280-2100                                                                        | - Dúvidas / Suporte                                                                   |                                                                                         |                                                                                                    |

#### 22. Declaro ter ciência de todos os termos acima

• Após ler o aviso, marque a "checkbox" Declaro ter ciência de todos os termos acima;

#### 23. Visualizar Termo

 Clique no botão "Visualizar Termo", para exibir o documento .PDF, resultado do processo para gerar a SAP;

#### 24. Verificar Proposta

- Clique no botão "Verificar Proposta";
- Caso exista alguma pendência, uma notificação de "Erro" irá aparecer na tela, conforme exemplo;

#### 25. Pendências

- Arquivos desnecessários deverão ser registrados com a opção "Não Aplicável";
- O Sistema verificou que faltam arquivos a serem enviados, e orienta em qual aba deve ser aplicada a solução, neste caso, ele aponta para a aba "Documentos Eletrônicos";

#### 26. Documentos Eletrônicos

- Clique na aba "Documentos Eletrônicos", para fazer o upload dos arquivos pendentes;
- Não tendo arquivos para enviar, clique no ícone la referente à "Não Aplicável", para cada arquivo;
- Clique na aba "Finalizar" e repita os passos 22 e 24;
- Não havendo mais pendências, siga o fluxo;

#### 27. Finalizar Proposta

• Clique no botão "Finalizar Proposta";

#### 28. Confirmar Envio

• Clique no botão "Sim", para submeter a SAP;

## ENCERRAMENTO

| ▶   <u>0</u>   M   2   🖳 0   0   B   ≗   0   <b>A</b>   <b>8</b>   <b>8</b>                    | O D D L. D Everest - Sistema de Gestão da F x ↓ +                                                                                                    | - 🗆 X                                                    |
|------------------------------------------------------------------------------------------------|----------------------------------------------------------------------------------------------------|----------------------------------------------------------|
| $\leftrightarrow$ $\rightarrow$ C (1) Não seguro   testeeverest.fapemig.br/AlteracoesProcessor | formulario/AAI-00001-17/SAP-00875-19                                                                                                    | 🖈 😑 🛛 🗮 💟 :                                              |
| Usuários ~ Solicitações ~ Relatório Final ~ Utilit                                             | ários v PCRH v                                                                                                    | Sessão:01:57:48<br>Perfil atual: ADM - DTIC<br>9 Sair (* |
| Home ▶ AlteracoesProcesso ▶ Formulario ▶ AAI-00001-17 ▶ SAP-00875-                             | 9                                                                                                    | Usuários online: 31                                      |
| ଙ୍କ Solicitação de Alteração SAP-00875-19 do                                                   | Processo AAI-00001-17                                                                                                    |                                                          |
| O pesquisador deverá preencher apena<br>solicitação de alteração.                              | as as abas que deseja realizar solicitação de alteração no processo. Podem ser preenchidas mai                                                                                                    | s de uma aba por                                         |
| Alterações necessárias<br>Encerramento<br>Documentos Elethinicos<br>Finalizar 11               | Formulários de alterações necessárias Encerramento A data Encerramento não pode ser solicitada com outras abas Substituição de coordenador Substituição de coordenador Substituição de instituição Gestora/Executora Alteração da equipe Prorrogação de prazo Alteração do título Outros/Orçamentos E Salvar |                                                          |
| Av. j                                                                                          | osé Cândido de Silveira, 1.500 - Horto - CEP. 31.035-536 - Belo Horizonte - MG - Telefone: (31) 3280-2100 - <b>Dúvidas / Suporte</b>                                                                                                    |                                                          |

 Encerramento – Pode acontecer com a prestação de contas técnicas e científicas das atividades executadas ou com a devolução integral dos recursos (corrigidos), caso nenhuma atividade tenha sido executada;

#### 9. Encerramento

- Marque a "checkbox" Encerramento;
- Neste caso específico, não é possível marcar mais de uma opção;
- 10. **Salvar** 
  - Clique no botão "Salvar";
- 11. Encerramento
  - Clique na aba Encerramento;

| 🌬   😥   M   🖭   🛄   🎯   🔾   :                 | 3   _   _   _   _   _                      | 💿 🔯   🚨   😥 Everest - Sistema de Gestão da F 🗙                                                                      | +                                                                                     | - 🗆 X                                                    |
|-----------------------------------------------|--------------------------------------------|----------------------------------------------------------------------------------------------------|---------------------------------------------------------------------------------------|----------------------------------------------------------|
| ← → C ▲ Não seguro   testeever                | rest.fapemig.br/AlteracoesProcesso/form    | ulario/AAI-00001-17/SAP-00875-19#tab_encerramentos                                                                  |                                                                                       | 🖈 📵 🕷 🛛 😢 🗄                                              |
| Usuários ~ Solicitaç<br>Usuários ~ Científico | ões – Relatório Final – Utilitários<br>) – | s v PCRH v                                                                                                    |                                                                                       | Sessão:01:57:28<br>Perfil atual: ADM - DTIC<br>9 Sair (• |
| ☆ Home ▶ AlteracoesProcesso ▶ Formula         | rio 🕨 AAI-00001-17 🕨 SAP-00875-19          |                                                                                                    |                                                                                       | Usuários online: 34                                      |
| ☞ Solicitação de Alteraç                      | ão SAP-00875-19 do Pr                      | ocesso AAI-00001-17                                                                                                 |                                                                                       |                                                          |
| O pesquisado<br>solicitação de                | r deverá preencher apenas a:<br>alteração. | s abas que deseja realizar solicitação de al                                                                        | teração no processo. Podem ser preenchidas m                                          | ais de uma aba por                                       |
|                                               |                                            |                                                                                                    |                                                                                       |                                                          |
| Alterações necessárias                        | Data do encerramento *                     |                                                                                                    |                                                                                       |                                                          |
| Encerramento                                  | 21/05/2019 iA<br>de                        | data de encerramento não pode ser inferior a data<br>hoje.                                                          |                                                                                       |                                                          |
| Documentos Eletrônicos                        | Justificativa *                            |                                                                                                    |                                                                                       |                                                          |
| Finalizar 12                                  | Descreva novos motivos que levara          | m ao encerramento.                                                                                                  |                                                                                       |                                                          |
| 13                                            |                                            | + Salvar Novo                                                                                                    | Encerramento                                                                          | 1949 caracteres restantes                                |
|                                               | Listagem da(s) solicita                    | ação(ões) de alteração                                                                                              |                                                                                       |                                                          |
|                                               | Novo Encerramento                          | 14                                                                                                    | Justificativa                                                                         | Excluir                                                  |
|                                               | 21/05/2019                                 | Descreva os motivos que levaram ao encer                                                                            | ramento.                                                                              | Ê                                                        |
|                                               | Av. José Ci                                | FAPEMIG - Fundação de Amparo à Pesquisa<br>ândido da Silveira, 1.500 - Horto - CEP: 31.035-536 - Belo Horizonte<br> | do Estado de Minas Gerais<br>MG - Telefone: (31) 3280-2100 - <b>Dúvidas / Suporte</b> |                                                          |

#### 12. Data do Encerramento

- Informe a Data do Encerramento;
- A data informada, não pode ser inferior à data atual;
- 13. Justificativa
  - Descreva os motivos que levaram ao Encerramento;
  - Seja sucinto e objetivo, pois este campo, dispõe apenas de 2000 caracteres para dissertação;
- 14. Salvar Novo Encerramento
  - Clique no botão "Salvar Novo Encerramento";
- 15. Listagem de Solicitações
  - Para excluir "Solicitação" da Listagem de Solicitações, clique no ícone i;
  - Para alterar "Solicitação" da Listagem de Solicitações, simplesmente refaça os passos 12 ao 14 para sobrepor a atual;

#### 16. Documentos Eletrônicos

• Clique na aba "Documentos Eletrônicos";

| 🍬   🕫   M   🗷   🗳   🗅   G                           | )   3     🙆   🖷   🔺                                                                                                   | 🍘   🧿 🙆 🖄   🚨   🕥 Everest - Sis                                                                | ema de Gestão da Fi 🗙 📔 🕂                                                                                                    | - 🗆 X                                                    |
|-----------------------------------------------------|----------------------------------------------------------------------------------------------------|------------------------------------------------------------------------------------------------|----------------------------------------------------------------------------------------------------|----------------------------------------------------------|
| ← → C ▲ Não seguro   teste                          | eeverest.fapemig.br/AlteracoesProc                                                                                    | esso/formulario/AAI-00001-17/SAP-00801-19                                                      |                                                                                                    | 😒 💿 😻 🛛 😒 🗄                                              |
| Usuários × Solir<br>Sistema × Cient                 | citações ~ Relatório Final ~<br>lífico ~                                                                              | Utilitários ~ PCRH ~                                                                           |                                                                                                    | Sessão:01:57:15<br>Perfil atual: ADM - DTIC<br>9 Sair Ge |
| ☆ Home ▶ AlteracoesProcesso ▶ Form                  | mulario 🕨 AAI-00001-17 🕨 SAP-00                                                                                       | 801-19                                                                                         |                                                                                                    | Usuários online: 15                                      |
| ♂ Solicitação de Alter<br>O pesquisa<br>solicitação | ração SAP-00801-19<br>ador deverá preencher ap<br>o de alteração.                                                     | do Processo AAI-00001-1<br>penas as abas que deseja realizar                                   | Solicitação de a                                                                                                    | de uma aba por                                           |
|                                                     |                                                                                                    |                                                                                                | Laborationo<br>Munual SAP<br>Totania General:<br>Totania General:<br>Totan |                                                          |
| Alterações necessárias<br>Cancelamento              | 🖻 Documentos I                                                                                                    | Eletronicos                                                                                    | Nome Todos es anguines (*) V<br>Abir Cancelar                                                                                                    |                                                          |
| Documentos Eletrônicos<br>Finalizar                 | AVISO! Só é possível o envi<br>Extensões permitidas: pd<br>Tamanho máximo: 3MB<br>link de upload que não fo<br>icone. | o de um arquivo por vez.<br>f.doc.docxxlsxlsx<br>r utilizado e portanto estiver vazio é não ap | Lembrete: Para não visualizar arquivos diferentes do que realm<br>o <i>coche</i> do navegador primeiro.<br>Clique aqui para ajuda de como fazer a limpeza do <i>coche</i> do nave                                                                                                    | ente esta no servidor, limpe<br>egador                   |
|                                                     | Descrição:                                                                                                    | Arquivo atual                                                                                  | Enviar novo arquivo                                                                                                    | Não<br>Aplicável Remover                                 |
| (21)                                                | Outros                                                                                                    | Não foi enviado nenhum arquivo ainda.                                                          | Escolher arquivo Nenhum arquivo selecionado Enviar arquivo                                                                                                    |                                                          |
|                                                     | Outros                                                                                                    | Não foi enviado nenhum arquivo ainda.                                                          | Escolher arquivo Nenhum arquivo selecionado                                                                                                    |                                                          |
|                                                     | Outros                                                                                                    | Não foi enviado nenhum arquivo a da.                                                           | Escolher arquivo Nenhum arquivo selecionado Enviar arquivo                                                                                                    |                                                          |
|                                                     |                                                                                                    | 17                                                                                             | 18 19                                                                                                    | 20                                                       |
|                                                     |                                                                                                    | FAPEMIG - Funda<br>Av. José Cândido da Silveira, 1.500 - Horto - CEP; 3                        | ão de Amparo à Pesquisa do Estado de Minas Gerais<br>035-536 - Belo Horizonte - MG - Telefone: (31) 3280-2100 <b>- Dúvidas / Suporte</b>                                                                                                    |                                                          |

#### 17. Escolher Arquivo

- Clique no botão "Escolher Arquivo" para selecionar arquivos a enviar;
- Tipos de Arquivos:
  - ✓ .PDF;
  - ✓ .DOC;
  - ✓ .DOCX;
  - ✓ .XLS;
  - ✓ .XLSX;
- Tamanho do Arquivo:
  - ✓ 3 MB Máximo;

#### 18. Enviar Arquivo

- Clique no botão "Enviar Arquivo" para fazer o upload;
- Só é possível enviar um arquivo por vez;
- É obrigatório fazer os três uploads, tendo arquivos para enviar ou não;
- 19. Não Aplicável
  - Caso não tenha arquivos a enviar, clique no ícone 🗈 referente à "Não Aplicável";
- 20. Remover
  - Clique no ícone **X** para "**Remover**" o arquivo;
- 21. Finalizar
  - Clique na aba "Finalizar";

| 隆   👩   M   🗷                     | 🛛 🗳 🖉 🖓 🖓                      | 3   🚨   🙆   🗬   📤   🚳                                                                                                    | 💿 💿 💭 🔍 🔔 🕞 Everest - Sistema de                                                                                                    | Gestão da 🕅 🗙 📔 🕂                                                                                                    |                                                    |                                                                  |                                                                                        | Solicitação de alteração Nº SAP-00806-19 referente ao processo                                                                 |
|-----------------------------------|--------------------------------|----------------------------------------------------------------------------------------------------|----------------------------------------------------------------------------------------------------|----------------------------------------------------------------------------------------------------|----------------------------------------------------|------------------------------------------------------------------|----------------------------------------------------------------------------------------|----------------------------------------------------------------------------------------------------|
| ← → C ① N                         | lão seguro   testeevere        | est.fapemig.br/AlteracoesProcesso/fi                                                                                         | ormulario/AAI-00001-17/SAP-00801-19                                                                                                    |                                                                                                    |                                                    |                                                                  |                                                                                        | Nº AAI-00001-17                                                                                                    |
|                                   |                                |                                                                                                    |                                                                                                    |                                                                                                    |                                                    |                                                                  | FAPEMIG                                                                                |                                                                                                    |
| & Ros                             |                                |                                                                                                    |                                                                                                    |                                                                                                    | Não                                                |                                                                  | Processo:<br>AAI-00001-17                                                              | N° Alteração:<br>SAP-00806-19                                                                                                  |
| € <sup>2</sup> © '>>              | Descrição:                     | Arquivo atual                                                                                                    | Enviar novo arqu                                                                                                    | ivo                                                                                                    | Aplicável                                          | Remover                                                          | Situação do processo:<br>Em análise                                                    |                                                                                                    |
|                                   | Outros                         | SAP-00801-19-Outros1.pdf                                                                                                    | Escolher arquivo Nenhum arquivo selecionado                                                                                                    | Enviar arquivo                                                                                                    |                                                    |                                                                  | Natureza da solicitação:<br>APOIO AOS AMBIENTES DE INO                                 | ναςλο                                                                                                    |
| 🖀 Home 🕨 Alterac                  | Outros                         | SAP-00801-19-Outros2.pdf                                                                                                    | Escolher arquivo Nenhum arquivo selecionado                                                                                                    | Enviar arquivo                                                                                                    |                                                    |                                                                  | Data do documento:<br>17/04/2019 14:54:08                                              | Validador:<br>C47A5814-9D81-4CC4-8915-C67E9E213591                                                                             |
| 🕼 Solicitaç                       | Outros                         | SAP-00801-19-Outros3.pdf                                                                                                    | Escolher arquivo Nenhum arquivo selecionado                                                                                                    | Enviar arquivo                                                                                                    |                                                    |                                                                  | Nome:                                                                                  | Data de nascimento:                                                                                                    |
| 1                                 | O pesquisado<br>solicitação de | r deverá preencher apena:<br>alteração.                                                                                      | s as abas que deseja realizar solic                                                                                                    | itação de alteração<br>Avisot<br>Vecê está prestes a concluir o preenchimen<br>Antes de enviar, confra se sua proposta est |                                                    | • Podem ser p                                                    | VANTUIR FRANCISCO DE OLIVEI<br>Naturalidade:<br>Naturalidade:<br>Telefones de contato: | RA 17/04/0319<br>CPF:<br>291.245.260-02<br>iomercial: (31) 3280-2100<br>riculo Lattes:<br>u/luttes.cmp.dvf12/03124568749582165 |
|                                   | 1                              |                                                                                                    |                                                                                                    | Declaro que del ciência à instituição executo                                                                              | ora e gestora, caso exista, das soli<br>Declari    | stações de alteração do processo.<br>o ter ciência de todos os t | ermos acima.                                                                           |                                                                                                    |
| Alterações necess<br>Cancelamento | áriðs                          | Aviso!<br>Você está prestes a concluir o pre<br>Antes de enviar, confira se sua pri<br>Declaro que dei ciência à instituiçi  | enchimento de uma solicitação de alteração do<br>oposta está com a documentação completa.<br>ão executora e gestora, caso exista, das solicitar<br>Declaro t | Informações:<br>Antes de concluir, verifique se a proposta es<br>O botão "Verificar proposta" permite confer               | stá completa.<br>Yr se todos os espaços dos formul | ários e documentos eletrônicos fora                              | m preenchidos. Não há verificação do conteúdo desse                                    | nicípio:<br>O HORIZONTE<br>56:<br>6                                                                                            |
| Documentos Eletr                  | ônico:                         |                                                                                                    | Declaro                                                                                                    | de excusiva responsabilidade do proporteri                                                                                 |                                                    |                                                                  | - 2                                                                                    | p de obtenção do título:                                                                                                    |
| Finalizar                         | 1                              |                                                                                                    |                                                                                                    |                                                                                                    |                                                    | Visualizar Term                                                  | •                                                                                      | incia:                                                                                                    |
|                                   | 26                             | Informações:<br>Antes de concluir, verifique se a p<br>O botão "Verificar proposta" perm<br>de exclusiva responsabilidade do | roposto 22 e todos os espaços dos formulário<br>proponente.                                                                                                  | s e documentos eletrônico                                                                                                  | os foram preenchid                                 | ✓ Finalizar propos<br>los. Não há verificaç                      | ta<br>ão do co 141313<br>Dados profissionais do c                                      | 24<br>IPASEP:<br>oordenador                                                                                                    |
|                                   |                                |                                                                                                    | Q vernicar                                                                                                    |                                                                                                    | J visualizar Te                                    | irmo                                                             | Atenção                                                                                | 28 ×                                                                                                    |
|                                   |                                |                                                                                                    | Atenção!<br>Deve ser solicitado pro menos uma alteraçã                                                                                                    | o.                                                                                                    |                                                    |                                                                  | Ao ser submetida, a proposta será envi<br>Confirma o envio?                            | ada à FAPEMIG e não podera no esser alterada.                                                                                  |
|                                   |                                |                                                                                                    | Erro!                                                                                                    | 23                                                                                                    |                                                    |                                                                  |                                                                                        | Cancelar Sim                                                                                                    |
|                                   |                                |                                                                                                    | Foram encontradas pendências na solicitação<br>Enquanto essas pendências não forem y                                                                         | o de alterações.<br>Jidas o processo não pode                                                                              | rá ser submetido.                                  | L                                                                |                                                                                        |                                                                                                    |
|                                   |                                |                                                                                                    | 25                                                                                                    |                                                                                                    |                                                    |                                                                  |                                                                                        |                                                                                                    |
|                                   |                                |                                                                                                    | Aba                                                                                                    |                                                                                                    |                                                    | Status                                                           |                                                                                        |                                                                                                    |
|                                   |                                |                                                                                                    | Alterações                                                                                                    | 🗸 - Ok                                                                                                    |                                                    |                                                                  |                                                                                        |                                                                                                    |
|                                   |                                |                                                                                                    | Doc. Eletrônicos                                                                                                    | × - Arqu<br>opção "                                                                                                    | uivos desnecessári<br>Não aplicável".              | os deverão ser regis                                             | trados com a                                                                           |                                                                                                    |
|                                   |                                | Av. Jos                                                                                                    | FAPEMIG - Fundação de Ai<br>é Cândido da Silveira, 1.500 - Horto - CEP: 31.035-53                                                                            | mparo à Pesquisa do Estado o<br>6 - Belo Horizonte - MG - Tele                                                             | de Minas Gerais<br>fone: (31) 3280-2100            | - Dúvidas / Suporte                                              |                                                                                        |                                                                                                    |
|                                   |                                |                                                                                                    |                                                                                                    |                                                                                                    |                                                    |                                                                  |                                                                                        |                                                                                                    |

#### 22. Declaro ter ciência de todos os termos acima

• Após ler o aviso, marque a "checkbox" Declaro ter ciência de todos os termos acima;

#### 23. Visualizar Termo

• Clique no botão "Visualizar Termo", para exibir o documento .PDF, resultado do processo para gerar a SAP;

#### 24. Verificar Proposta

- Clique no botão "Verificar Proposta";
- Caso exista alguma pendência, uma notificação de "Erro" irá aparecer na tela, conforme exemplo;

#### 25. Pendências

- Arquivos desnecessários deverão ser registrados com a opção "Não Aplicável";
- O Sistema verificou que faltam arquivos a serem enviados, e orienta em qual aba deve ser aplicada a solução, neste caso, ele aponta para a aba "Documentos Eletrônicos";

#### 26. Documentos Eletrônicos

- Clique na aba "Documentos Eletrônicos", para fazer o upload dos arquivos pendentes;
- Não tendo arquivos para enviar, clique no ícone la referente à "Não Aplicável", para cada arquivo;
- Clique na aba "Finalizar" e repita os passos 22 e 24;
- Não havendo mais pendências, siga o fluxo;

#### 27. Finalizar Proposta

• Clique no botão "Finalizar Proposta";

#### 28. Confirmar Envio

• Clique no botão "Sim", para submeter a SAP;

## SUBSTITUIÇÃO DE COORDENADOR

| ▶   <u>@</u>   M   <b>!</b>   <b>!</b>   Ø   <b>Q</b>   <b>!</b>   ≥   <b>@</b>   <b>#</b>   <b>&amp;</b>   <b>€</b> | 🕽   🧿 🔯 😓   🗻   😥 Everest - Sistema de Gestão da F 🗴   🕂                                                                                                    | - 🗆 X                                                    |
|----------------------------------------------------------------------------------------------------|----------------------------------------------------------------------------------------------------|----------------------------------------------------------|
| $\leftrightarrow$ $\rightarrow$ C ( ) Não seguro   testeeverest.fapemig.br/AlteracoesProce                           | sso/formulario/AAI-00001-17/SAP-00875-19                                                                                                    | 🖈 🙃 🕷 😻 🗄                                                |
| Usuários × Solicitações × Relatório Final × L                                                                        | itilitários v PCRH v                                                                                                    | Sessão:01:54:55<br>Perfil atual: ADM - DTIC<br>9 Sair (9 |
| AlteracoesProcesso ▶ Formulario ▶ AAI-00001-17 ▶ SAP-008                                                             | 75-19                                                                                                    | Usuários online: 10                                      |
| 🕼 Solicitação de Alteração SAP-00875-19                                                                              | do Processo AAI-00001-17                                                                                                    |                                                          |
| O pesquisador deverá preencher apo<br>solicitação de alteração.                                                      | enas as abas que deseja realizar solicitação de alteração no processo. Podem ser preenchidas mais de                                                                                                    | uma aba por                                              |
| Alterações necessárias<br>Substituição de coordenador                                                                | Formulários de alterações necessárias                                                                                                    |                                                          |
| Documentos Eletrônicos                                                                                               | <ul> <li>Encerramento</li> <li>A aba Encerramento não pode ser solicitada com outras abas.</li> </ul>                                                                                                    |                                                          |
| Finalizar                                                                                                    | ✓ Substituição de coordenador                                                                                                    |                                                          |
|                                                                                                    | Substituição de Instituição Gestora/Executora                                                                                                    |                                                          |
| 9                                                                                                    | Alteração da equipe                                                                                                    |                                                          |
| •                                                                                                    | Prorrogação de prazo                                                                                                    |                                                          |
|                                                                                                    | Alteração do título                                                                                                    |                                                          |
|                                                                                                    | Outros/Orçamentos                                                                                                    |                                                          |
|                                                                                                    | 皆 Salvar                                                                                                    |                                                          |
|                                                                                                    | FAPEMIG - Fundação de Amparo à Pesquisa do Estado de Minas Gerais<br>Av. José Cândido de Silveira, 1.500 - Horto - CEP. 31.035-536 - Belo Horzonte - MG - Telefone: (31) 3280-2100 <b>- Dúvidas / Suporte</b> |                                                          |

#### • O novo coordenador, deve:

- Preencher todos os requisitos exigidos pela chamada e previstos no manual da FAPEMIG;
- ✓ Possuir experiência compatível com a proposta (item a ser avaliado por especialistas);
- ✓ Apresentar declaração aceitando assumir a coordenação do processo;
- ✓ Possuir currículo Lattes atualizado;

#### 9. Substituição de Coordenador

- Marque a "checkbox" Substituição de Coordenador;
- É possível marcar mais de uma opção, exceto "Encerramento";
- 10. Salvar
  - Clique no botão "Salvar";
- 11. Substituição de Coordenador
  - Clique na aba "Substituição de Coordenador";

| e 🔐 💷 🚟 🛄 🖓                                                       | 0 8 4 8 6 8 8 4 8                                                                                  | 🛓 📄 Everest - Sistema de Gestão da 🗄 🗙 📔 🕂                 |                                           |                           |
|-------------------------------------------------------------------|----------------------------------------------------------------------------------------------------|------------------------------------------------------------|-------------------------------------------|---------------------------|
| · -> C 🔺 Não seguro   tes                                         | teeverest.fapemig.br/AlteracoesProcesso/formulario/AAI-00001                                       | 1-17/SAP-00806-19#coordenador                              |                                           | ☆ 🗐                       |
| Solicitação de Alte<br>O pesqui:<br>solicitaçã                    | ração SAP-00806-19 do Processo A/<br>ador deverá preencher apenas as abas que d<br>o de alteração. | Al-00001-17<br>leseja realizar solicitação de alteração no | o processo. Podem ser preenchidas mais de | uma aba por               |
| l <mark>terações necessárias</mark><br>ubstituição de coordenador | Aviso:<br>• O pesquisador deverá encamin                                                           | nhar declaração do novo coordenador aceitando assu         | mir a coordenação do projeto.             |                           |
| Documentos Eletrônicos<br>Finalizar                               | Coordenador Atual VANTUIR OLIVEIRA                                                                 |                                                            |                                           |                           |
|                                                                   | Buscar Novo Coordenador CPF ou e-mail do coordenador cadastrado no sistema                         | a *                                                        |                                           |                           |
|                                                                   | Nome completo                                                                                      | Q Buscar                                                   | Email                                     |                           |
| 12                                                                | LEONARDO DA CONCEIÇÃO COSTA                                                                        | 2010/00/021-00                                             | An excitation of the program of the       |                           |
| •                                                                 | Descreva o motivo para a troca de coordenador.                                                     |                                                            |                                           |                           |
| ß                                                                 | Listagem da(s) solicitação(ões)                                                                    | + Salvar Novo Coordenado                                   | or                                        | 1954 caracteres restantes |
| -                                                                 |                                                                                                    |                                                            | an adam to set for a firm                 |                           |
| -                                                                 | Coordenador Atual                                                                                  | 14 Novo Coorde                                             | Justificativa                             | Excluir                   |

#### 12. Buscar Novo Coordenador

- Informe o CPF ou E-mail do novo coordenador, previamente cadastrado na FAPEMIG;
- Clique no botão "Buscar";
- 13. Justificativa
  - Descreva o motivo que levou à troca do coordenador;
  - Seja sucinto e objetivo, pois este campo, dispõe apenas de 2000 caracteres para dissertação;
- 14. Salvar Novo Coordenador
  - Clique no botão "Salvar Novo Coordenador";

#### 15. Listagem de Solicitações

- Para excluir "Solicitação" da Listagem de Solicitações, clique no ícone i;
- Para alterar "Solicitação" da Listagem de Solicitações, simplesmente refaça os passos 12 ao 14 para sobrepor a atual;

#### 16. Documentos Eletrônicos

Clique na aba "Documentos Eletrônicos";

| 🗣   😥   M   🗷   🖽   🗅                  | 0 3  0 # 4                                                                                                    | 🐵   🗿 🔯 🛱 🔔   🏩   🕥 Everest - Sist                                                                 | ema de Gestão da 🗄 🗴 📔 🕇                                                                                                    | - 🗆 X                                                    |
|----------------------------------------|----------------------------------------------------------------------------------------------------|----------------------------------------------------------------------------------------------------|----------------------------------------------------------------------------------------------------|----------------------------------------------------------|
| ← → C ▲ Não seguro   te                | steeverest.fapemig.br/AlteracoesPro                                                                                  | cesso/formulario/AAI-00001-17/SAP-00801-19                                                         |                                                                                                    | 🖈 🕒 😻 🗱 🛛 😢                                              |
| Usuários ~ So<br>Sistema ~ Cie         | olicitações 🖌 Relatório Final 🗸<br>entífico 🗸                                                                        | Utilitários v PCRH v                                                                               |                                                                                                    | Sessão:01:57:15<br>Perfil atual: ADM - DTIC<br>9 Sair te |
| ☆ Home ▶ AlteracoesProcesso ▶ Fe       | ormulario 🕨 AAI-00001-17 🕨 SAP-00                                                                                    | 0801-19                                                                                            |                                                                                                    | Usuários online: 15                                      |
| ☞ Solicitação de Alte                  | eração SAP-00801-19                                                                                                  | do Processo AAI-00001-1                                                                            | Ø Aber     X       € → • ↑ □ a Argubes Upted → PDF     0       Solicitação de a     Domenácis # ↑                                                                                                    | de uma aba por                                           |
| solicitaçi                             | ão de alteração.                                                                                                    |                                                                                                    | Images     Laboratorio     Mousi Astars 5     Cr-2018-seleption     Mousi Astars 5     Cr-2018-seleption     Mousi Astars 5     Cr-2018-seleption     Mousi Astars 5     Cr-2018-seleption     Cr-2018-seleption     Cr |                                                          |
| Alterações necessárias<br>Cancelamento | 🕒 Documentos                                                                                                    | Eletronicos                                                                                        | Nome Todos os anguêos (*) v<br>Abir Cencelar                                                                                                    |                                                          |
| Documentos Eletrônicos<br>Finalizar    | AVISO! Só é possível o env<br>Extensões permitidas: po<br>Tamanho máximo: 3MB<br>link de upload que não fo<br>icone. | io de um arquivo por vez.<br>fr.doc.docxxls.xlsx<br>or utilizado e portanto estiver vazio é não ap | Lembrete: Para não visualizar arquivos diferentes do que realme<br>o <i>cache</i> do navegador primeiro.<br>Clique aqui para ajuda de como fazer a limpeza do <i>cache</i> do nave                                                                                                    | ente esta no servidor, limpe<br>ggador                   |
|                                        | Descrição:                                                                                                    | Arquivo atual                                                                                      | Enviar novo arquivo                                                                                                    | Não<br>Aplicável Remover                                 |
| 21                                     | Outros                                                                                                    | Não foi enviado nenhum arquivo ainda.                                                              | Escolher arquivo Nenhum arquivo selecionado Enviar arquivo                                                                                                    |                                                          |
|                                        | Outros                                                                                                    | Não foi enviado nenhum arquivo ainda.                                                              | Escolher arquivo Nenhum arquivo selecionado                                                                                                    |                                                          |
|                                        | Outros                                                                                                    | Não foi enviado nenhum arquivo anda.                                                               | Escolher arquivo Nenhum arquivo selecionado Enviar arquivo                                                                                                    |                                                          |
|                                        |                                                                                                    | 17                                                                                                 | 18 19                                                                                                    | 20                                                       |
|                                        |                                                                                                    | FAPEMIG - Funda<br>Av. José Cândido da Silveira, 1.500 - Horto - CEP: 31                           | ção de Amparo à Pesquisa do Estado de Minas Gerais<br>1035-536 - Belo Horizonte - MG - Telefone: (31) 3280-2100 - <b>Dúvidas / Suporte</b>                                                                                                    |                                                          |

#### 17. Escolher Arquivo

- Clique no botão "Escolher Arquivo" para selecionar arquivos a enviar;
- Tipos de Arquivos:
  - ✓ .PDF;
  - ✓ .DOC;
  - ✓ .DOCX;
  - ✓ .XLS;
  - ✓ .XLSX;
- Tamanho do Arquivo:
  - ✓ 3 MB Máximo;

#### 18. Enviar Arquivo

- Clique no botão "Enviar Arquivo" para fazer o upload;
- Só é possível enviar um arquivo por vez;
- É obrigatório fazer os três uploads, tendo arquivos para enviar ou não;
- 19. Não Aplicável
  - Caso não tenha arquivos a enviar, clique no ícone 🗈 referente à "Não Aplicável";
- 20. Remover
  - Clique no ícone **X** para "**Remover**" o arquivo;
- 21. Finalizar
  - Clique na aba "Finalizar";

| <ul> <li>▲   </li> <li>○   </li> <li>M   </li> <li>● → </li> <li>C </li> <li>○ </li> </ul>                                                                                                    | Não seguro   testeevere         | 3   🚨   🙆   🛱   💩   🎯  <br>ist.fapemig.br/AlteracoesProcesso/                                                          | Image: Second Second | Gestão da 🗄 🗙                                                                                                    | +                                                                                                    |                                                                                 |                                           |                                                                      | Solicitação de alteração Nº A<br>Nº A                      | SAP-00806-19 referente ao processo<br>Al-00001-17                                     |
|----------------------------------------------------------------------------------------------------|---------------------------------|----------------------------------------------------------------------------------------------------|----------------------------------------------------------------------------------------------------|----------------------------------------------------------------------------------------------------|----------------------------------------------------------------------------------------------------|---------------------------------------------------------------------------------|-------------------------------------------|----------------------------------------------------------------------|------------------------------------------------------------|---------------------------------------------------------------------------------------|
| ENE R SS                                                                                                    | Descrição:                      | Arquivo atual                                                                                                    | Enviar novo arqu                                                                                                    | ivo                                                                                                    | Não<br>Aplicável                                                                                                    | Remover                                                                         |                                           | Processo:<br>AAI-00001-17<br>Situação do processo:                   | N° Alter<br>SAP-0081                                       | ação:<br>36-19                                                                        |
|                                                                                                    | Outros                          | SAP-00801-19-Outros1.pdf                                                                                               | Escolher arquivo Nenhum arquivo selecionado                                                                                                    | Enviar arq                                                                                                    | uivo                                                                                                    |                                                                                 |                                           | Natureza da solicitação:<br>APOIO AOS AMBIENTES DE INOVAC            | ÃΟ                                                         |                                                                                       |
| or the terration of the terration of terration of terration of terrati | Outros                          | SAP-00801-19-Outros2.pdf                                                                                               | Escolher arquivo Nenhum arquivo selecionado                                                                                                    | Enviar arq                                                                                                    |                                                                                                    |                                                                                 |                                           | Data do documento:<br>17/04/2019 14:54:08                            | Validade<br>C47A581                                        | or:<br>4-9D81-4CC4-8915-C67E9E213591                                                  |
| 🕼 Solicitaç                                                                                                    | Outros                          | SAP-00801-19-Outros3.pdf                                                                                               | Escolher arquivo Nenhum arquivo selecionado                                                                                                    | Enviar arq                                                                                                    | uivo                                                                                                    |                                                                                 |                                           | Dados pessoais do coorden<br>Nome:<br>VANTIJIE FRANCISCO DE OLIVEIRA | ador<br>Data de<br>17/04/20                                | nascimento:                                                                           |
|                                                                                                    | O pesquisador<br>solicitação de | <sup>,</sup> deverá preencher apena<br>alteração.                                                                      | as abas que deseja realizar solic                                                                                                    | itação de alto<br>visie<br>Vicê ettă prestes a conclair<br>Antes de endra, confria se su<br>Derdaro que de ciencia à line | eração no processo<br>s preenchimento de uma solicitação de alteraçã<br>a proposta está com a documentação completa<br>função encendare a vertora, cas os | D. Podem s                                                                      | ser preenc                                | Naturalidade:<br>MINAS GERAIS<br>Telefones de contato:               | CPF:<br>291.245.<br>comer<br>rricul<br>p://lat             | 22<br>260-02<br>cial: (31) 3280-2100<br>o Lattes:<br>tes.cnpq.br/01203124568749582165 |
| Alterações necess<br>Cancelamento<br>Documentos Eletr<br>Finalizar                                                                                                    | sárið:<br>rónico:               | Avisot<br>Você estă prestes a concluir o pr<br>Antes de enviar, confira se sua p<br>Declaro que dei ciência à institui | eenchimento de uma solicitação de alteração do<br>roposta está com a documentação completa.<br>ção executora e gestora, caso exista, das solicitar<br>i Declaro t                                                                                                    | Informações:<br>Avies de concluir, verifique s<br>O boldo "Verifique a proposa"<br>de exclusiva responsabilidad           | Declar<br>e a proposta está completa,<br>permar conferir se tudos os espaços dos form<br>dos proponentes.                                                 | ro ter ciência de to<br>ulários e documentos eletr<br>Visualiz<br>et Ein alirac | nônicos foram preenchidor<br>zar Termo    | não há verificação de contecido desses pro                           | nicíp<br>O HO<br>senchimentos: O que é<br>6<br>incla<br>24 | ie;<br>RIZONTE<br>Dòtenção do titulo:<br>:                                            |
|                                                                                                    | 26                              | Antes de concluir, verifique se a<br>O botto "verificar proposito"<br>de exclusiva responsabilidade de                 | propost 2 completa.<br>mitte cor 22 be todos os espaços dos formulário<br>proponente.<br>Q Verificar<br>Atenção!                                                                                                    | os e documentos e<br>proposta                                                                                             | etrônicos foram preenchi                                                                                                    | dos. Não há ve                                                                  | erificação do co<br>Atenção<br>Ao ser sut | 141313<br>Dados profissionais do coo                                 | rdenador<br>28<br>1 à FAPEMIG e não podera                 | EP:                                                                                   |
|                                                                                                    |                                 |                                                                                                    | Deve ser solicitado promenos uma alteraçã<br>24<br>Errol<br>Foram encontradas pendências na solicitaçã<br>Enquanto essas pendências não forem (25                                                                                                    | o.<br>23<br>o de alterações.<br>ridas o processo n                                                                        | ão poderá ser submetido.                                                                                                    |                                                                                 | Confirma                                  | o envilo?                                                            |                                                            | Cancelar Sim                                                                          |
|                                                                                                    |                                 |                                                                                                    | Aba                                                                                                    |                                                                                                    |                                                                                                    | Status                                                                          |                                           |                                                                      |                                                            |                                                                                       |
|                                                                                                    |                                 |                                                                                                    | Alterações<br>Doc. Eletrônicos                                                                                                    |                                                                                                    | <ul> <li>- Ok</li> <li>X - Arquivos despecessár</li> </ul>                                                                                                | ios deverão se                                                                  | er registrados o                          | om a                                                                 |                                                            |                                                                                       |
|                                                                                                    |                                 |                                                                                                    |                                                                                                    |                                                                                                    | opção "Não aplicável".                                                                                                    | ios acterao se                                                                  |                                           |                                                                      |                                                            |                                                                                       |
|                                                                                                    |                                 | Av. Jo                                                                                                    | FAPEMIG - Fundação de A<br>osé Cândido da Silveira, 1.500 - Horto - CEP: 31.035-53                                                                                                    | mparo à Pesquisa do<br>6 - Belo Horizonte - I                                                                             | o Estado de Minas Gerais<br>MG - Telefone: (31) 3280-210                                                                                                  | 0 - Dúvidas / Su                                                                | uporte                                    |                                                                      |                                                            |                                                                                       |

#### 22. Declaro ter ciência de todos os termos acima

• Após ler o aviso, marque a "checkbox" Declaro ter ciência de todos os termos acima;

#### 23. Visualizar Termo

• Clique no botão "Visualizar Termo", para exibir o documento .PDF, resultado do processo para gerar a SAP;

#### 24. Verificar Proposta

- Clique no botão "Verificar Proposta";
- Caso exista alguma pendência, uma notificação de "Erro" irá aparecer na tela, conforme exemplo;

#### 25. Pendências

- Arquivos desnecessários deverão ser registrados com a opção "Não Aplicável";
- O Sistema verificou que faltam arquivos a serem enviados, e orienta em qual aba deve ser aplicado a solução, neste caso ele aponta para a aba "Documentos Eletrônicos";

#### 26. Documentos Eletrônicos

- Clicar na aba "Documentos Eletrônicos", para fazer o upload dos arquivos pendentes;
- Não tendo arquivos para enviar, clique no ícone la referente à "Não Aplicável", para cada arquivo;
- Clique na aba "Finalizar" e repita os passos 22 e 24;
- Não havendo mais pendências, siga o fluxo;

#### 27. Finalizar Proposta

• Clique no botão "Finalizar Proposta";

#### 28. Confirmar Envio

• Clique no botão "Sim", para submeter a SAP;

## SUBSTITUIÇÃO DE INSTITUIÇÃO GESTORA/EXECUTORA

| ▶   @   M   ≥   🗳   Ø   Ø   ℬ   ≗   Ø   🖷   &                                                                        | 🍘 🛛 💭 📔 🔔 📔 💭 Everest - Sistema de Gestão da Fi 🗙 📔 🕇                                                                                                    | - 🗆 X               |
|----------------------------------------------------------------------------------------------------|----------------------------------------------------------------------------------------------------|---------------------|
| $\leftarrow$ $\rightarrow$ C ( ) Não seguro   testeeverest.fapemig.br/AlteracoesProc                                 | esso/formulario/AAI-00001-17/SAP-00875-19                                                                                                    | 🖈 🙃 🔍 🗮 💟 :         |
| Usuários ~ Solicitações ~ Relatório Final ~                                                                          | Sessão:01:58:12<br>Perfil atual: ADM - DTIC<br>9 Sair (9                                                                                                    |                     |
| Home      AlteracoesProcesso      Formulario      AAI-00001-17     SAP-00     SAP-00                                 | 875-19                                                                                                    | Usuários online: 12 |
| Solicitação de Alteração SAP-00875-19                                                                                | do Processo AAI-00001-17                                                                                                    |                     |
| O pesquisador deverá preencher ap<br>solicitação de alteração.                                                       | venas as abas que deseja realizar solicitação de alteração no processo. Podem ser preenchidas mais de                                                                                                    | uma aba por         |
| Alterações necessárias<br>Substituição de Instituição<br>Gestora/Executora<br>Documentos Eletrônicos<br>Finalizar 11 | Formulários de alterações necessárias     Incerramento     A aba Encerramento não pode ser solicitada com outras abas.     Substituição de coordenador     Substituição de Instituição Gestora/Executora     Ateração da equipe     Prorrogação de prazo     10     Alteração do titulo     Outros/Orçamentos |                     |
|                                                                                                    | Av. José Cândido da Silveira, 1.500 - Horto - CEP: 31.035-536 - Belo Horizonte - MG - Telefone: (31) 3280-2100 - Dúvidas / Suporte                                                                                                    |                     |

#### 9. Substituição de Instituição Gestora/Executora

- Marque a "checkbox" Substituição de Instituição Gestora/Executora;
- É possível marcar mais de uma opção, exceto "Encerramento";
- 10. Salvar
  - Clique no botão "Salvar";

#### 11. Substituição de Instituição Gestora/Executora

Clique na aba "Substituição de Instituição Gestora/Executora";

| 🍬   🕫   M   👱   🛄   🗅   🔾   B                                                                             |                                                                                     | 🛓 📄 Everest - Sistema de Gestão da Fi 🗙 📔 🕂                                                                                                    |                                                         |             |  |  |  |  |
|----------------------------------------------------------------------------------------------------|-------------------------------------------------------------------------------------|----------------------------------------------------------------------------------------------------|---------------------------------------------------------|-------------|--|--|--|--|
| ← → C ▲ Não seguro   testeeveres                                                                          | t.fapemig.br/AlteracoesProcesso/formulario/AAI-00001                                | 1-17/SAP-00807-19#tab_executora                                                                                                    | \$                                                      | 3 8 🗶 🛛     |  |  |  |  |
| Usuários × Solicitações × Relatório Final × Utilitários × PCRH ×<br>Sistema × Científico ×<br>Ventifico × |                                                                                     |                                                                                                    |                                                         |             |  |  |  |  |
| Home > AlteracoesProcesso > Formulario > AAI-00001-17 > 5AP-00807-19                                      |                                                                                     |                                                                                                    |                                                         |             |  |  |  |  |
| Solicitação de Alteração                                                                                  | SAP-00807-19 do Processo AA                                                         | \I-00001-17                                                                                                    |                                                         |             |  |  |  |  |
| O pesquisador d<br>solicitação de al                                                                      | everá preencher apenas as abas que de<br>teração.                                   | eseja realizar solicitação de alteração no processo. Podem                                                                                                    | ser preenchidas mais de uma aba por                     |             |  |  |  |  |
| Alterações necessárias<br>Substituição de Instituição<br>Gestora/Executora                                | Aviso:<br>• O pesquisador deverá a<br>e outra declaração da nova<br>previstas.      | nexar a declaração da instituição atual concordando com a sessão do pr<br>a instituição aceitando receber o projeto e dar condições necessárias á e:                    | ocesso para outra instituição<br>xecução das atividades |             |  |  |  |  |
| Documentos Eletrônicos                                                                                    | Executora Gestora                                                                   |                                                                                                    |                                                         |             |  |  |  |  |
| Finalizar                                                                                                 | Instituição Executora / Proponente Atual<br>UFMG - Universidade Federal de Minas Ge | erais                                                                                                    |                                                         |             |  |  |  |  |
|                                                                                                    | Nova Instituição Executora / Proponente *                                           |                                                                                                    |                                                         |             |  |  |  |  |
| 17                                                                                                    | Escolha uma instituição executora / p                                               | proponente                                                                                                    |                                                         | •           |  |  |  |  |
|                                                                                                    | Justificativa *<br>Descreva os motivos para a alteração da l                        | Executora ou Gestora.                                                                                                    |                                                         |             |  |  |  |  |
| 13                                                                                                    | Listagem da(s) solicitação                                                          | + Salvar Nova executora / Proponente<br>O(ões) e alteração                                                                                                    | 1939 caractere                                          | s restantes |  |  |  |  |
|                                                                                                    | Executora Atual                                                                     | 15 Nova executora                                                                                                    | Justificativa                                           | Excluir     |  |  |  |  |
|                                                                                                    | UFMG - Universidade Federal de Minas<br>Gerais                                      | IDENE - Instituto de Desenvolvimento do Norte e Nordeste de Minas<br>Gerais                                                                                             | Descreva os motivos para a alteração da<br>Executora;   | <b>1</b>    |  |  |  |  |
|                                                                                                    | Av. José Cândido da Silveira, 1                                                     | FAPEMIG - Fundação de Amparo à Pesquisa do Estado de Minas Gerais<br>1500 - Horto - CEP: 31.035-536 - Belo Horizonte - MG - Telefone: (31) 3280-2100 - <b>Dúvidas /</b> | / Suporte                                               |             |  |  |  |  |

- O pesquisador, deverá:
  - Anexar uma declaração da "instituição atual" concordando em ceder o processo para outra instituição;
  - Anexar uma declaração da "nova instituição" aceitando receber o processo e dar condições necessárias à execução das atividades;
  - ✓ Analisar junto à Executora, quais as Gestoras ela possui convênio, antes de solicitar a troca;

#### 12. Executora ou Gestora

- Selecione uma das abas, conforme o interesse de alteração:
  - ✓ Executora;
  - ✓ Gestora;
- É possível alterar as duas instituições ao mesmo tempo, para tanto é necessário que as duas instituições possuam convênio entre si;
  - Ex.: Ao solicitar a substituição somente da Executora, é necessário que a nova Instituição seja conveniada com a Gestora do projeto. Caso contrário, esta também deverá ser substituída;

#### 13. Nova Instituição

- Executora/Proponente ou Gestora;
- Selecione no "combo box" a "Nova Instituição", previamente cadastrada na FAPEMIG:
  - ✓ Executora/Proponente;
  - ✓ Gestora;

#### 14. Justificativa

- Descreva o motivo que levou à alteração da instituição;
- Seja sucinto e objetivo, pois este campo, dispõe apenas de 2000 caracteres para dissertação;
- 15. Salvar Nova Executora/Proponente ou Salvar Nova Gestora
  - Clique no botão, correspondente à aba selecionada no item 12, "Salvar Nova Executora/Proponente" ou "Salvar Nova Gestora";
- 16. Listagem de Solicitações
  - Para excluir "Solicitação" da Listagem de Solicitações, clique no ícone i;
  - Para alterar "Solicitação" da Listagem de Solicitações, simplesmente refaça os passos 12 ao 15 para sobrepor a atual;

#### 17. Documentos Eletrônicos

• Clique na aba "Documentos Eletrônicos";

| 🔩   👩   M   🖭   🛄   D   🔾   🏭   🙆   🗰   🛆                                                         | 🕲   🗿 🔯 🖄   🚨   💭 Everest - Sist                                                                            | ema de Gestão da 🗄 🗙 📔 🕂                                                                                                    | - 🗆 X                                                    |
|---------------------------------------------------------------------------------------------------|----------------------------------------------------------------------------------------------------|----------------------------------------------------------------------------------------------------|----------------------------------------------------------|
| ← → C ▲ Não seguro   testeeverest.fapemig.br/AlteracoesProce                                      | esso/formulario/AAI-00001-17/SAP-00801-19                                                                   |                                                                                                    | 🖈 😑 🛛 🗮 💟 🗄                                              |
| Usuários ~ Solicitações ~ Relatório Final ~                                                       | utilitários ~ PCRH ~                                                                                        |                                                                                                    | Sessão:01:57:15<br>Perfil atual: ADM - DTIC<br>9 Sair (9 |
| Home  AlteracoesProcesso  Formulario  AAI-00001-17  SAP-00                                        | 301-19                                                                                                    |                                                                                                    | Usuários online: 15                                      |
| Solicitação de Alteração SAP-00807-19 O pesquisador deverá preencher ap solicitação de alteração. | do Processo AAI-00001-17<br>enas as abas que deseja realizar                                                | 7                                                                                                    | de uma aba por                                           |
| Alterações necessárias                                                                            |                                                                                                    | Liverstrain<br>Mound Sales<br>Tounia General<br>Oncolor<br>Nome     Oncolor<br>Nome     Oncolor<br>Nome     Oncolor<br>Nome     Oncolor<br>Nome     Oncolor<br>Nome     Oncolor<br>Nome     Oncolor<br>Nome     Oncolor<br>Nome     Oncolor<br>Nome     Oncolor<br>Nome     Oncolor<br>Nome     Oncolor<br>Nome     Oncolor<br>Nome     Oncolor |                                                          |
| Cancelamento Documentos Eletrônicos Finalizar Cancelamento Documentos Eletrônicos Finalizar       | letronicos<br>o de um arquivo por vez.<br>.doc.doc.uds.xlsx<br>utilizado e portanto estiver vazio é não apl | icável clicanto no                                                                                                    | ite esta no servidor, limpe<br>ador                      |
| Descrição:                                                                                        | Arquivo atual                                                                                               | Enviar novo arquivo                                                                                                    | Não<br>Aplicável Remover                                 |
| Outros                                                                                            | Não foi enviado nenhum arquivo ainda.                                                                       | Escolher arquivo Nenhum arquivo selecionado Enviar arquivo                                                                                                    |                                                          |
| Outros                                                                                            | Não foi enviado nenhum arquivo ainda.                                                                       | Escolher arquivo Nenhum arquivo selecionado                                                                                                    |                                                          |
| Outros                                                                                            | Não foi enviado nenhum arquivo anda.                                                                        | Escolher arquivo Nenhum arquivo selecionado Enviar arquivo                                                                                                    |                                                          |
|                                                                                                   | 18                                                                                                    | 19 20                                                                                                    | 21                                                       |
|                                                                                                   | FAPEMIG - Fundaç<br>Av. José Cândido da Silveira, 1.500 - Horto - CEP: 31                                   | ião de Ampero à Pesquisa do Estado de Minas Gerais<br>.035-536 - Belo Horizonte - MG - Telefone (31) 3280-2100 <b>- Dúvidas / Suporte</b>                                                                                                    |                                                          |

#### 18. Escolher Arquivo

- Clique no botão "Escolher Arquivo" para selecionar arquivos a enviar;
- Tipos de Arquivos:
  - ✓ .PDF;
  - ✓ .DOC;
  - ✓ .DOCX;
  - ✓ .XLS;
  - ✓ .XLSX;
- Tamanho do Arquivo:
  - ✓ 3 MB Máximo;

#### 19. Enviar Arquivo

- Clique no botão "Enviar Arquivo" para fazer o upload;
- Só é possível enviar um arquivo por vez;
- É obrigatório fazer os três uploads, tendo arquivos para enviar ou não;
- 20. Não Aplicável
  - Caso não tenha arquivos a enviar, clique no ícone 🗈 referente à "Não Aplicável";
- 21. Remover
  - Clique no ícone **X** para "**Remover**" o arquivo;
- 22. Finalizar
  - Clique na aba "Finalizar";

| 峰   👧   M   👱      | 00                   | 3     🙆   🕿   📤   🍩                                                   | 🛛 💿 💿 🔍 🔔 🖓 Everest - Sistema de                                                              | e Gestão da 🕅 🗙                                                 | +                                                                                                    |                                                             |                                |                                                        | Solicitação de altera   | ção Nº SAP-00806-19 referente ao processo         |
|--------------------|----------------------|-----------------------------------------------------------------------|-----------------------------------------------------------------------------------------------|-----------------------------------------------------------------|----------------------------------------------------------------------------------------------------|-------------------------------------------------------------|--------------------------------|--------------------------------------------------------|-------------------------|---------------------------------------------------|
| ← → C ① N          | ão seguro   testeeve | erest.fapemig.br/AlteracoesProcesso                                   | /formulario/AAI-00001-17/SAP-00801-19                                                         |                                                                 |                                                                                                    |                                                             |                                |                                                        |                         | Nº AAI-00001-17                                   |
|                    | 2 1                  |                                                                       |                                                                                               |                                                                 |                                                                                                    |                                                             |                                | FAPEMIG                                                |                         |                                                   |
| & Ros F            |                      |                                                                       |                                                                                               |                                                                 |                                                                                                    |                                                             | P                              | rocesso:<br>Al-00001-17                                | N                       | l° Alteração:<br>AP-00806-19                      |
| E2 0.22            | Descrição:           | Arquivo atual                                                         | Enviar novo arqu                                                                              | ovit                                                            | Aplicável                                                                                                  | Remover                                                     | S                              | <b>ituação do processo:</b><br>m análise               |                         |                                                   |
|                    | Outros               | SAP-00801-19-Outros1.pdf                                              | Escolher arquivo Nenhum arquivo selecionado                                                   | Enviar arqu                                                     | uivo                                                                                                    |                                                             | N                              | atureza da solicitação:<br>POIO AOS AMBIENTES DE INOVA | IÇÃO                    |                                                   |
| 🖀 Home 🕨 Alterac   | Outros               | SAP-00801-19-Outros2.pdf                                              | Escolher arquivo Nenhum arquivo selecionado                                                   | Enviar arq                                                      |                                                                                                    |                                                             | D<br>1                         | ata do documento:<br>7/04/2019 14:54:08                | v<br>c                  | talidador:<br>47A5814-9D81-4CC4-8915-C67E9E213591 |
| 🕼 Solicitaç        | Outros               | SAP-00801-19-Outros3.pdf                                              | Escolher arquivo Nenhum arquivo selecionado                                                   | Enviar arq                                                      | uivo                                                                                                    |                                                             | D                              | ados pessoais do coorde<br>ome:                        | enador<br>D             | lata de nascimento:                               |
|                    |                      |                                                                       |                                                                                               |                                                                 |                                                                                                    |                                                             | V                              | ANTUIR FRANCISCO DE OLIVEIRA                           | A 1                     | 7/04/2019                                         |
| · · · · · ·        | O pesquisad          | or deverá preencher apen                                              | as as abas que deseja realizar solic                                                          | itação de alt                                                   | eração no processo                                                                                         | o. Podem s                                                  | er preenc                      | INAS GERAIS                                            | 2                       | 91.245.260-02                                     |
|                    | solicitação d        | e alteração.                                                          |                                                                                               |                                                                 |                                                                                                    |                                                             | T                              | elefones de contato:                                   |                         | omercial: (31) 3280-2100                          |
|                    |                      |                                                                       |                                                                                               | Avisot<br>Você está prestes a concluir o                        | o preenchimento de uma solicitação de alteraçã                                                             | lo do processo protocolada                                  | i com o número AAJ-00001-      | 17.                                                    |                         | rrículo Lattes:                                   |
|                    | 1                    |                                                                       |                                                                                               | Antes de enviar, comira se su<br>Declaro que del ciência à inst | a proposta esta com a occumentação completi<br>ituição executora e gestora, caso exista, das sol<br>Declar | a.<br>licitações de alteração do p<br>ro ter ciência de toc | rocesso.<br>dos os termos acim | a.                                                     |                         | 23/lattes.cnpq.or/01203124508749502105            |
| Alterações necessa | árias                | Aviso!                                                                |                                                                                               |                                                                 |                                                                                                    |                                                             |                                |                                                        |                         |                                                   |
| Cancelamente       | 1                    | Você está prestes a concluir o p<br>Antes de enviar, confira se sua p | reenchimento de uma solicitação de alteração do<br>proposta está com a documentação completa. | Informações:                                                    |                                                                                                    |                                                             |                                |                                                        |                         | O HORIZONTE                                       |
| Cancelamento       | 1                    | Declaro que dei ciência à institu                                     | ição executora e gestora, caso exista, das solicita                                           | Antes de concluir, verifique s<br>O botão "Verificar proposta"  | e a proposta está completa.<br>permite conferir se todos os espaços dos formu                              | ulários e documentos eletró                                 | Bnicos foram preenchidos. P    | ião há verificação do conteúdo desses j                | preenchimentos. O que é | 50:                                               |
| Documentos Eletro  | ônicos               |                                                                       | Declaro t                                                                                     | de exclusiva responsabilidad                                    | e do proponente.                                                                                           |                                                             |                                | 00                                                     |                         | o de obtenção do título:                          |
| Finalizar          |                      |                                                                       |                                                                                               |                                                                 |                                                                                                    | 🖹 Visualiza                                                 | ar Termo                       | 20                                                     |                         | .6                                                |
|                    |                      | Informações:                                                          |                                                                                               |                                                                 |                                                                                                    | ✓ Finalizar                                                 | proposta                       |                                                        |                         | 24                                                |
|                    |                      | Antes de concluir, verifique se a<br>O botão "Verificar proposta" pe  | rmite cor 23 se todos os espacos dos formulário                                               | os e documentos el                                              | etrônicos foram preenchio                                                                                  | dos. Não há ver                                             | rificação do cel               | 41313                                                  |                         | /PASEP:                                           |
|                    | 27                   | de exclusiva responsabilidade d                                       | lo proponence.                                                                                |                                                                 | ,                                                                                                    |                                                             |                                | ados profissionais do co                               | ordenador               |                                                   |
|                    | 21                   |                                                                       |                                                                                               |                                                                 |                                                                                                    | _                                                           |                                |                                                        |                         |                                                   |
|                    |                      |                                                                       | <b>Q</b> Verificar                                                                            | proposta                                                        | 🖹 Visualizar Te                                                                                            | ermo                                                        |                                |                                                        |                         |                                                   |
|                    |                      |                                                                       |                                                                                               |                                                                 |                                                                                                    |                                                             | Atenção                        |                                                        | 29                      | ×                                                 |
|                    |                      |                                                                       | Atenção!                                                                                      |                                                                 |                                                                                                    |                                                             | 4                              |                                                        |                         |                                                   |
|                    |                      |                                                                       | Deve ser solicitado per menos uma alteraçã                                                    | io.                                                             |                                                                                                    |                                                             | Confirma o                     | tetida, a proposta sera enviac<br>envio?               | за а наръмію е nao p    | occeran. Ser alterada.                            |
|                    |                      |                                                                       | 25                                                                                            | 24                                                              |                                                                                                    |                                                             |                                |                                                        |                         |                                                   |
|                    |                      |                                                                       | Erro!                                                                                         | -                                                               |                                                                                                    |                                                             |                                |                                                        |                         | Cancelar Sim                                      |
|                    |                      |                                                                       | Foram encontradas pendências na solicitaçã<br>Enquanto essas pendências não forem r           | o de alterações.<br>vidas o processo n                          | ão poderá ser submetido.                                                                                   |                                                             |                                |                                                        |                         |                                                   |
|                    |                      |                                                                       |                                                                                               |                                                                 |                                                                                                    |                                                             |                                |                                                        |                         |                                                   |
|                    |                      |                                                                       | Aba                                                                                           |                                                                 |                                                                                                    | Status                                                      |                                |                                                        |                         |                                                   |
|                    |                      |                                                                       | Alterações                                                                                    |                                                                 | 🗸 - Ok                                                                                                    |                                                             |                                |                                                        |                         |                                                   |
|                    |                      |                                                                       | Doc. Eletrônicos                                                                              |                                                                 | X - Arquivos desnecessár<br>opção "Não aplicável".                                                         | los deverão ser                                             | r registrados co               | m a                                                    |                         |                                                   |
|                    |                      |                                                                       |                                                                                               |                                                                 |                                                                                                    |                                                             |                                |                                                        |                         |                                                   |
|                    |                      | Av. J                                                                 | FAPEMIG - Fundação de A<br>José Cândido da Silveira, 1.500 - Horto - CEP: 31.035-53           | mparo a Pesquisa do<br>36 - Belo Horizonte - I                  | ) Estado de Minas Gerais<br>VIG - Telefone: (31) 3280-2100                                                 | 0 - Dúvidas / Su                                            | porte                          |                                                        |                         |                                                   |
|                    |                      |                                                                       |                                                                                               |                                                                 |                                                                                                    |                                                             |                                |                                                        |                         |                                                   |

#### 23. Declaro ter ciência de todos os termos acima

• Após ler o aviso, marque a "checkbox" Declaro ter ciência de todos os termos acima;

#### 24. Visualizar Termo

• Clique no botão "Visualizar Termo", para exibir o documento .PDF, resultado do processo para gerar a SAP;

#### 25. Verificar Proposta

- Clique no botão "Verificar Proposta";
- Caso exista alguma pendência, uma notificação de "Erro" irá aparecer na tela, conforme exemplo;

#### 26. Pendências

- Arquivos desnecessários deverão ser registrados com a opção "Não Aplicável";
- O Sistema verificou que faltam arquivos a serem enviados, e orienta em qual aba deve ser aplicado a solução, neste caso ele aponta para a aba "Documentos Eletrônicos";

#### 27. Documentos Eletrônicos

- Clicar na aba "Documentos Eletrônicos", para fazer o upload dos arquivos pendentes;
- Não tendo arquivos para enviar, clique no ícone la referente à "Não Aplicável", para cada arquivo;
- Clique na aba "Finalizar" e repita os passos 23 e 25;
- Não havendo mais pendências, siga o fluxo;

#### 28. Finalizar Proposta

• Clique no botão "Finalizar Proposta";

#### 29. Confirmar Envio

• Clique no botão "Sim", para submeter a SAP;

## ALTERAÇÃO DA EQUIPE

| º   0   M   •   □   0   0   B     0   ⊕   4   ⊕                                          | 🧿 😥 🔔   🔔   💭 Everest - Sistema de Gestão da F 🗙   🕇                                                                                                    | - 🗆 ×                                                  |
|------------------------------------------------------------------------------------------|----------------------------------------------------------------------------------------------------|--------------------------------------------------------|
| ← → C ③ Não seguro   testeeverest.fapemig.br/AlteracoesProcesso/                         | formulario/AAI-00001-17/SAP-00875-19                                                                                                    | 🖈 🙃 🕷 🔍 :                                              |
| Usuários × Solicitações × Relatório Final × Utilita<br>Sistema × Científico ×            | irios v PCRH v                                                                                                    | Sessão:01:57:26<br>Perfilatual: ADM - DTIC<br>🕴 Sair 🗇 |
| Home ▶ AlteracoesProcesso ▶ Formulario ▶ AAI-00001-17 ▶ SAP-00875-1                      | 9                                                                                                    | Usuários online: 19                                    |
| 🕼 Solicitação de Alteração SAP-00875-19 do                                               | Processo AAI-00001-17                                                                                                    |                                                        |
| O pesquisador deverá preencher apena<br>solicitação de alteração.                        | s as abas que deseja realizar solicitação de alteração no processo. Podem ser preenchidas mais de u                                                                                                    | ıma aba por                                            |
| Alterações necessárias<br>Alteração da equipe<br>Documentos Eletrontes<br>Finalizar<br>1 | Formulários de alterações necessárias  C Encerramento  A aba Encerramento não pode ser solicitada com outras abas.  Substituição de coordenador  Substituição de instituição Gestora/Executora  Alteração da equipe  Prorrogação de prazo  C Alteração do título  Outros/Orçamentos  E Salvar  E Salvar |                                                        |
| Av. Jo                                                                                   | sé Cândido da Silveira, 1.500 - Horto - CEP: 31.035-536 - Belo Horizonte - MG - Telefone (31) 3280-2100 - <b>Dúvidas / Suporte</b>                                                                                                    |                                                        |

#### 9. Alteração da Equipe

- Marque a "checkbox" Alteração da Equipe;
- É possível marcar mais de uma opção, exceto "Encerramento";
- 10. Salvar
  - Clique no botão "Salvar";
- 11. Alteração da Equipe
  - Clique na aba "Alteração da Equipe";

| 🌬   🗩   M   🖭   🛄   D   O                                                                             | 3   4   0   7   4   6   0   0   0                                                          | 🚨 🛛 🕥 Everest - Sist                            | tema de Gestão da 🕅 🗙 📔 🕇                                                                    |                                                   |                      |                                                       | - 0   | × |
|----------------------------------------------------------------------------------------------------|--------------------------------------------------------------------------------------------|-------------------------------------------------|----------------------------------------------------------------------------------------------|---------------------------------------------------|----------------------|-------------------------------------------------------|-------|---|
| ← → C ③ Não seguro   testeeve                                                                         | rest.fapemig.br/AlteracoesProcesso/formulario/AAI-00                                       | 1001-17/SAP-00808-19                            | #tab_equipe_incluir                                                                          |                                                   |                      | ☆ (                                                   | ) 🗴 🖉 | : |
| Usuários - Solicitaç                                                                                  | tões × Relatório Final × Utilitários × PCRH<br>a ×                                         | ~                                               | Tem certeza de que deseja excluir o                                                          | o membro da equipe ROCHEI                         | ×<br>L MONTERO LAGO? | Sessão:01:47:36<br>Perfil atual: ADM - [<br>∱ Sair (◆ | DTIC  |   |
| ☆ Home ▶ AlteracoesProcesso ▶ Formula                                                                 | ario 🕨 AAI-00001-17 🕨 SAP-00808-19                                                         |                                                 | Justificativa                                                                                |                                                   |                      | Usuários online: 16                                   |       |   |
| C Solicitação de Alteraç<br>O pesquisadou<br>solicitaç 12 je                                          | ão SAP-00808-19 do Processo /<br>r deverá preencher apenas as abas que<br>alteração.       |                                                 | Cancel                                                                                       | 1947 caracteres restantes                         | na aba por           |                                                       |       |   |
|                                                                                                    |                                                                                            |                                                 |                                                                                              |                                                   |                      |                                                       |       |   |
| Alterações necessárias<br>Alteração da equipe                                                         | Remover Membro Adicionar Membro Equipe atual do projeto                                    |                                                 |                                                                                              | 15                                                |                      |                                                       |       |   |
|                                                                                                    | Nome                                                                                       | с                                               | urrículo Lattes                                                                              | Função                                            | Solicitar remover m  | embro                                                 |       |   |
| Finalizar                                                                                             | VANTUIR OLIVEIRA htt                                                                       | p://lattes.cnpq.br/1856                         | 5471030624999                                                                                | Pesquisador                                       | <b>a</b>             |                                                       |       |   |
| <b>O</b>                                                                                              | Listagem da(s) solicitação(õ<br>Nome                                                       | es) de altera<br>Operação                       | Ição                                                                                         | Justificativa                                     | 3                    | Excluir                                               |       |   |
| LEONARDO DA CONCEIÇÃO COSTA Adicionar Descreva o motivo que levou à inclusão do novo membro à equipe. |                                                                                            |                                                 |                                                                                              |                                                   |                      |                                                       |       |   |
|                                                                                                    | REINALA MULVI ELIKU LAGU REMOver Descreva o motivo que levou a remoção do memoro da equipe |                                                 |                                                                                              |                                                   |                      |                                                       |       |   |
|                                                                                                    | Av. José Cândido da Silvei                                                                 | FAPEMIG - Fundaç<br>ra, 1.500 - Horto - CEP: 31 | ão de Amparo à Pesquisa do Estado de Minas<br>.035-536 - Belo Horizonte - MG - Telefone: (3' | s Gerais<br>1) 3280-2100 - <b>Dúvidas / Supor</b> | rte                  |                                                       |       |   |

## Removendo Membro da Equipe

#### 12. Remover Membro

- Clique na aba "Remover Membro";
- 13. Solicitar Remover Membro
  - Localize na listagem, o integrante a ser removido e clique no ícone i;
- 14. Justificativa
  - Descreva o motivo que levou à remoção do membro da equipe;
  - Seja sucinto e objetivo, pois este campo, dispõe apenas de 2000 caracteres para dissertação;

#### 15. Solicitar Remoção

• Clique no botão "Solicitar Remoção";

#### 16. Listagem de Solicitações

- Para excluir "Membro" da Listagem de Solicitações, clique no ícone 🖮, referente ao membro;
- Para adicionar "Membro" à Listagem de Solicitações, repita os passos 13 ao 15;

#### 17. Documentos Eletrônicos

• Clique na aba "Documentos Eletrônicos";

... siga o fluxo da página 29 - "Documentos Eletrônicos".

| 🗣   👩   M   🖭   🗳   🎝   🤤   🕿   🥥   🕿                                                                 | ▲ □ ◎ ◎ ∞ ≞                                                                                                    | 💮 Everest - Sistema d                                            | le Gestão da ⊡ ×   +                                |                                               | - 🗆 X                                                    |  |  |
|----------------------------------------------------------------------------------------------------|----------------------------------------------------------------------------------------------------|------------------------------------------------------------------|-----------------------------------------------------|-----------------------------------------------|----------------------------------------------------------|--|--|
| ← → C ③ Não seguro   testeeverest.fapemig.br/Altera                                                   | coesProcesso/formulario/AAI-00001-                                                                                | 17/SAP-00808-19#equ                                              | pe                                                  |                                               | 🖈 😑 🛛 🗮 💟 :                                              |  |  |
| Usuários ~ Solicitações ~ Relatório Fi<br>Sistema ~ Clentífico ~                                      | nal – Utilitários – PCRH –                                                                                        |                                                                  |                                                     |                                               | Sessão:01:57:12<br>Perfil atual: ADM - DTIC<br>9 Sair fo |  |  |
| ☆ Home ▶ AlteracoesProcesso ▶ Formulario ▶ AAI-00001-17 ▶                                             | SAP-00808-19                                                                                                    |                                                                  |                                                     |                                               | Usuários online: 13                                      |  |  |
| 🕼 Solicitação de Alteração SAP-0080                                                                   | 8-19 do Processo AAI                                                                                              | -00001-17                                                        |                                                     |                                               |                                                          |  |  |
| O pesquisador deverá pr <mark>12</mark> c<br>solicitação de alteração.                                | her apenas as abas que des                                                                                        | eja realizar solic                                               | itação de alteração                                 | no processo. Podem ser preenchidas mais       | s de uma aba por                                         |  |  |
| Alterações necessárias Remover Mem                                                                    | bro Adicionar Membro                                                                                              |                                                                  |                                                     |                                               |                                                          |  |  |
| Alteração da equipe                                                                                   |                                                                                                    |                                                                  |                                                     |                                               |                                                          |  |  |
| Documentos Eletrônicos<br>Finalizar                                                                   | Aviso:<br>• O pesquisador deverá submete<br>atividades previstas em seu plano<br>• Deverá ser encaminhado o(s) pl | r a declaração do(s) n<br>de trabalho.<br>lano(s) de trabalho do | ovo(s) membro(s) concorc<br>(s) novo(s) membro (s). | lando participar da pesquisa e desenvolver as |                                                          |  |  |
| 18                                                                                                    | Novo miegranite da                                                                                                | requipe                                                          |                                                     |                                               |                                                          |  |  |
| CPF ou e-mail                                                                                         | do integrante da equipe cadastrado<br>ra@fapemig.br                                                               | o no sistema *                                                   | Q Buscar                                            |                                               |                                                          |  |  |
| Funcão                                                                                                | ale apering of                                                                                                    |                                                                  | 200000                                              |                                               |                                                          |  |  |
| Escolha                                                                                               | uma Opção                                                                                                    | •                                                                |                                                     |                                               |                                                          |  |  |
| Nome complet                                                                                          | to                                                                                                    | CPF                                                              |                                                     | Email                                         |                                                          |  |  |
| 13 VANTUR FR                                                                                          | ANCISCO DE OLIVEIRA                                                                                               |                                                                  |                                                     | vantuiroliveira@fapemig.br                    |                                                          |  |  |
| Justificativa *                                                                                       |                                                                                                    |                                                                  |                                                     |                                               |                                                          |  |  |
| 14 Descreva o mo                                                                                      | tivo para a inclusão do novo integra                                                                              | ante à equipe.                                                   |                                                     |                                               |                                                          |  |  |
| 7                                                                                                    |                                                                                                    |                                                                  | Salvar Novo Integrante                              | da Equipe                                     | 1938 caracteres restantes                                |  |  |
| Listagem                                                                                              | da(s) solicitação(ões                                                                                             | ) de alteraçã                                                    |                                                     |                                               |                                                          |  |  |
| 15                                                                                                    | Nome                                                                                                    | Operação                                                         |                                                     | Justificativa                                 | Excluir                                                  |  |  |
| LEONARDO DA CONCEIÇÃO COSTA Adicionar Descreva o motivo que levou à inclusão do novo membro à equipe. |                                                                                                    |                                                                  |                                                     |                                               |                                                          |  |  |
| RENATA MONTERIO LAGO Remover V Descreva o motivo que levou à remoção do membro da equipe              |                                                                                                    |                                                                  |                                                     |                                               |                                                          |  |  |
|                                                                                                    | Av. José Cândido da Silveira, 1.5                                                                                 | 00 - Horto - CEP: 31.035-5                                       | 36 - Belo Horizonte - MG - Tele                     | fone: (31) 3280-2100 - Dúvidas / Suporte      |                                                          |  |  |

## Adicionando Membro à Equipe

#### • O pesquisador, deverá:

- Anexar uma declaração do novo membro, concordando em participar da pesquisa e desenvolver as atividades previstas em seu plano de trabalho;
- ✓ Anexar o plano de trabalho do novo membro;
- 12. Adicionar Membro
  - Clique na aba "Adicionar Membro";
- 13. Buscar Novo Integrante da Equipe
  - Informe o CPF ou E-mail do novo integrante, previamente cadastrado na FAPEMIG;
  - Clique no botão "Buscar";
- 14. Função
  - Selecione no "combo box" a função do novo integrante;
- 15. Justificativa
  - Descreva o motivo que levou à inclusão do novo membro à equipe;
  - Seja sucinto e objetivo, pois este campo, dispõe apenas de 2000 caracteres para dissertação;

#### 16. Salvar Novo Integrante da Equipe

• Clique no botão "Salvar Novo Integrante da Equipe";

#### 17. Listagem de Solicitações

- Para excluir "Membro" da Listagem de Solicitações, clique no ícone 🖮, referente ao membro;
- Para adicionar "Membro" à Listagem de Solicitações, repita os passos 13 ao 16;

#### 18. Documentos Eletrônicos

• Clique na aba "Documentos Eletrônicos";

| 🍬   🕫   M   🗷   💷   🗅   G                                                     | )   3     @   🕿   &                                                                                                   | 🕒 🛛 🗿 🗇 🗎 🔔 🗋 Everest - Sis                                                                    | ema de Gestão da 🗄 🗙 📔 🕂                                                                                                    | - 🗆 X                                                   |
|-------------------------------------------------------------------------------|----------------------------------------------------------------------------------------------------|------------------------------------------------------------------------------------------------|----------------------------------------------------------------------------------------------------|---------------------------------------------------------|
| ← → C ▲ Não seguro   teste                                                    | eeverest.fapemig.br/AlteracoesProc                                                                                    | esso/formulario/AAI-00001-17/SAP-00801-19                                                      |                                                                                                    | 😒 💿 😻 🛛 😒 🗄                                             |
| Usuários ~ Soli<br>Sistema ~ Cient                                            | citações 🖌 Relatório Final 🤟<br>tífico 🗸                                                                              | utilitários ~ PCRH ~                                                                           |                                                                                                    | Sessão:01:57:15<br>Perfil atual: ADM - DTIC<br>9 Sairte |
| ☆ Home ▶ AlteracoesProcesso ▶ For                                             | mulario 🕨 AAI-00001-17 🕨 SAP-00                                                                                       | 301-19                                                                                         |                                                                                                    | Usuários online: 15                                     |
| <ul> <li>Solicitação de Alter</li> <li>O pesquisi,<br/>solicitação</li> </ul> | ração SAP-00808-19<br>ador deverá preencher ap<br>o de alteração.                                                     | do Processo AAI-00001-1<br>enas as abas que deseja realizar                                    | Solicitação de a                                                                                                    | de uma aba por                                          |
| Sonchayad                                                                     | , de alteração.                                                                                                    |                                                                                                | Lakonstain<br>Manual JAkar S<br>Manual JAkar S<br>Manual JAK S<br>Manual JAK S<br>Manun |                                                         |
| Alterações necessárias<br>Cancelamento                                        | 🖻 Documentos I                                                                                                    | letronicos                                                                                     |                                                                                                    |                                                         |
| Documentos Eletrônicos<br>Finalizar                                           | AVISOI Só é possível o envi<br>Extensões permitidas: pd<br>Tamanho máximo: 3MB<br>link de upload que não fo<br>icone. | o de um arquivo por vez.<br>.doc.docxxls.xlsx<br>r utilizado e portanto estiver vazio é não ap | Lembrete: Para não visualizar arquivos diferentes do que realmu<br>o coche do navegador primeiro.<br>Clique aqui para ajuda de como fazer a limpeza do coche do nave                                                                                                    | ente esta no servidor, limpe<br>agador                  |
|                                                                               | Descrição:                                                                                                    | Arquivo atual                                                                                  | Enviar novo arquivo                                                                                                    | Não<br>Aplicável Remover                                |
| 23                                                                            | Outros                                                                                                    | Não foi enviado nenhum arquivo ainda.                                                          | Escolher arquivo Nenhum arquivo selecionado Enviar arquivo                                                                                                    |                                                         |
|                                                                               | Outros                                                                                                    | Não foi enviado nenhum arquivo ainda.                                                          | Escolher arquivo Nenhum arquivo selecionado                                                                                                    |                                                         |
|                                                                               | Outros                                                                                                    | Não foi enviado nenhum arquivo anda.                                                           | Escolher arquivo Nenhum arquivo selecionado Enviar arquivo                                                                                                    |                                                         |
|                                                                               |                                                                                                    | 19                                                                                             | 20 21                                                                                                    | 22                                                      |
|                                                                               |                                                                                                    | FAPEMIG - Funda<br>Av. José Cândido da Silveira, 1.500 - Horto - CEP: 3                        | ão de Amparo à Pesquisa do Estado de Minas Gerais<br>.035-536 - Belo Horizonte - MG - Telefone: (31) 3280-2100 - <b>Dúvidas / Suporte</b>                                                                                                    |                                                         |

#### 19. Escolher Arquivo

- Clique no botão "Escolher Arquivo" para selecionar arquivos a enviar;
- Tipos de Arquivos:
  - ✓ .PDF;
  - ✓ .DOC;
  - ✓ .DOCX;
  - ✓ .XLS;
  - ✓ .XLSX;
- Tamanho do Arquivo:
  - ✓ 3 MB Máximo;

#### 20. Enviar Arquivo

- Clique no botão "Enviar Arquivo" para fazer o upload;
- Só é possível enviar um arquivo por vez;
- É obrigatório fazer os três uploads, tendo arquivos para enviar ou não;
- 21. Não Aplicável
  - Caso não tenha arquivos a enviar, clique no ícone 🗈 referente à "Não Aplicável";
- 22. Remover
  - Clique no ícone 🛛 para "Remover" o arquivo;
- 23. Finalizar
  - Clique na aba "Finalizar";

| 🍳   👧   M   🗷    | 2   🗳   🗅   🖸                                                     | 3     🙆   🖷   📤   🌚                                                     | 💿 💿 🔯 🛛 🚨 🖓 Everest - Sistema de                                                                | Gestão da 🕅 🗙                                                                                                | +                                                                                                    |                                                                                                    | (                                                 | ð -                                   | Solicitação de alteração Nº SAP-00806-19 refe                           | rente ao processo |
|------------------|-------------------------------------------------------------------|-------------------------------------------------------------------------|-------------------------------------------------------------------------------------------------|----------------------------------------------------------------------------------------------------|----------------------------------------------------------------------------------------------------|----------------------------------------------------------------------------------------------------|---------------------------------------------------|---------------------------------------|-------------------------------------------------------------------------|-------------------|
| ← → C () I       | Não seguro   testeeve                                             | erest.fapemig.br/AlteracoesProcesso/                                    | formulario/AAI-00001-17/SAP-00801-19                                                            |                                                                                                    |                                                                                                    |                                                                                                    |                                                   | D                                     | Nº AAI-00001-17                                                         |                   |
|                  |                                                                   |                                                                         |                                                                                                 |                                                                                                    |                                                                                                    |                                                                                                    | FAPE                                              | IMIG                                  |                                                                         |                   |
| NER CO           |                                                                   |                                                                         |                                                                                                 |                                                                                                    | Não                                                                                                    |                                                                                                    | AAI-00001-1                                       | 7                                     | N° Alteração:<br>SAP-00806-19                                           | - 1               |
| €~ © ^>          | Descrição:                                                        | Arquivo atual                                                           | Enviar novo arqu                                                                                | ivo                                                                                                    | Aplicável                                                                                                    | Remover                                                                                                | Situação de<br>Em análise                         | processo:                             |                                                                         |                   |
|                  | Outros                                                            | SAP-00801-19-Outros1.pdf                                                | Escolher arquivo Nenhum arquivo selecionado                                                     | Enviar arq                                                                                                   | ivo 📄                                                                                                    |                                                                                                    | Natureza d<br>APOIO AOS A                         | a solicitação:<br>AMBIENTES DE INOVAÇ | ĀO                                                                      | - 1               |
| 🖀 Home 🕨 Alterac | Outros                                                            | SAP-00801-19-Outros2.pdf                                                | Escolher arquivo Nenhum arquivo selecionado                                                     | Enviar arq                                                                                                   | ivo 🔳                                                                                                    |                                                                                                    | Data do do<br>17/04/2019                          | cumento:<br>14:54:08                  | Validador:<br>C47A5814-9D81-4CC4-B915                                   | C67E9E213591      |
| 🕼 Solicitaç      | Outros                                                            | SAP-00801-19-Outros3.pdf                                                | Escolher arquivo Nenhum arquivo selecionado                                                     | Enviar arq                                                                                                   | ivo 🕑                                                                                                    |                                                                                                    | Dados pe<br>Nome:                                 | ssoais do coorder                     | Data de nascimento:                                                     |                   |
|                  | O pesquisad<br>solicitação d                                      | or deverá preencher apena<br>e alteração.                               | as as abas que deseja realizar solic                                                            | itação de alt                                                                                                | eração no processo                                                                                                    | o. Podem ser                                                                                           | preenc<br>MiNAS GERA<br>Telefones o               | de:<br>IS<br>de contato:              | CPF:<br>291.245.260-02                                                  |                   |
|                  |                                                                   |                                                                         |                                                                                                 | Avisot<br>Você está prestes a concluir -<br>Antes de enviar, confira se si<br>Declaro que del ciência à insi | preenchimento de uma solicitação de alteraçã<br>a proposta está com a documentação completo<br>tuição executora e gestora, caso exista, das so<br>concela | ão do processo protocolada com<br>ta.<br>olicitações de alteração do proces<br>ro ter ciência de todos | o número AAI-00001-17.<br>50.<br>os termos acima. |                                       | omercial: (31) 3280-210<br>rriculo Lattes:<br>p://lattes.cnpq.br/012031 | 24568749582165    |
| Alterações neces | sárias                                                            | Aviso!<br>Você está prestes a concluir o pr                             | eenchimento de uma solicitação de alteração do                                                  |                                                                                                    |                                                                                                    |                                                                                                    |                                                   |                                       | nicípio:                                                                | - 1               |
| Cancelamento     |                                                                   | Antes de enviar, confira se sua p<br>Declaro que dei ciência à institui | roposta está com a documentação completa.<br>ção executora e gestora, caso exista, das solicita | Informações:<br>Antes de concluir, verifique s                                                               | a proposta está completa.                                                                                                    | ulários a documantos alatrônicos                                                                       | foram neaembidos. Nilo bá vacific                 | arila da conteúrio desses no          | O HORIZONTE                                                             |                   |
| Documentos Elet  | trônicos                                                          |                                                                         | Declaro t                                                                                       | de exclusiva responsabilidad                                                                                 | do proponente.                                                                                                    |                                                                                                    |                                                   |                                       | .6<br>p de obtenção do título                                           |                   |
| Finalizar        |                                                                   |                                                                         |                                                                                                 |                                                                                                    |                                                                                                    | Visualizar Te                                                                                          | ermo                                              | 29                                    | .6                                                                      | - 1               |
|                  |                                                                   | Informações:                                                            |                                                                                                 |                                                                                                    |                                                                                                    | ✓ Finalizar pro                                                                                        | posta                                             |                                       | 24                                                                      |                   |
|                  | 28                                                                | O botão "Verificar proposta" per<br>de exclusiva responsabilidade do    | mite con 24 se todos os espaços dos formulário<br>o proponênce.                                 | s e documentos e                                                                                             | etrônicos foram preenchi                                                                                                    | dos. Não há verific                                                                                    | cação do ce 141313<br>Dados pro                   | ofissionais do coo                    | rdenador                                                                |                   |
|                  | •                                                                 |                                                                         | Q Verificar                                                                                     | proposta                                                                                                    | Visualizar Te                                                                                                    | ermo                                                                                                   | Atenção                                           |                                       | 30                                                                      | ×                 |
|                  |                                                                   |                                                                         | Atenção!                                                                                        |                                                                                                    |                                                                                                    |                                                                                                    | Accilyao                                          |                                       |                                                                         | _                 |
|                  |                                                                   |                                                                         | Deve ser solicitado per menos uma alteraçã                                                      | o.                                                                                                    |                                                                                                    |                                                                                                    | Ao ser submetida, a p<br>Confirma o envio?        | roposta será enviada                  | à FAPEMIG e não poderão, e ser alterada.                                |                   |
|                  |                                                                   |                                                                         | Errol                                                                                           | 25                                                                                                    |                                                                                                    |                                                                                                    |                                                   |                                       | Cancelar                                                                | Sim               |
|                  |                                                                   |                                                                         | Foram encontradas pendências na solicitaçã<br>Enquanto essas pendências não forem r<br>27       | o de alterações.<br>vidas o processo n                                                                       | io poderá ser submetido.                                                                                                    |                                                                                                    | ·                                                 |                                       |                                                                         | _                 |
|                  |                                                                   |                                                                         | Aba                                                                                             |                                                                                                    |                                                                                                    | Status                                                                                                 |                                                   |                                       |                                                                         |                   |
|                  |                                                                   |                                                                         | Alterações                                                                                      |                                                                                                    | 🗸 - Ok                                                                                                    |                                                                                                    |                                                   |                                       |                                                                         |                   |
|                  |                                                                   |                                                                         | Doc. Eletrônicos                                                                                |                                                                                                    | Arquivos desnecessár<br>opção "Não aplicável".                                                                                                    | rios deverão ser re                                                                                    | gistrados com a                                   |                                       |                                                                         |                   |
|                  | FAPEMIG - Fundacka de Amoaro à Pesquisa do Estado de Minas Gerais |                                                                         |                                                                                                 |                                                                                                    |                                                                                                    |                                                                                                    |                                                   |                                       |                                                                         |                   |
|                  |                                                                   | Av. Jo                                                                  | osé Cândido da Silveira, 1.500 - Horto - CEP: 31.035-53                                         | 6 - Belo Horizonte - I                                                                                       | /IG - Telefone: (31) 3280-210                                                                                                    | 0 - Dúvidas / Supor                                                                                    | rte                                               |                                       |                                                                         |                   |

#### 24. Declaro ter ciência de todos os termos acima

• Após ler o aviso, marque a "checkbox" Declaro ter ciência de todos os termos acima;

#### 25. Visualizar Termo

• Clique no botão "**Visualizar Termo**", para exibir o documento .PDF, resultado do processo para gerar a SAP;

#### 26. Verificar Proposta

- Clique no botão "Verificar Proposta";
- Caso exista alguma pendência, uma notificação de "Erro" irá aparecer na tela, conforme exemplo;

#### 27. Pendências

- Arquivos desnecessários deverão ser registrados com a opção "Não Aplicável";
- O Sistema verificou que faltam arquivos a serem enviados, e orienta em qual aba deve ser aplicado a solução, neste caso ele aponta para a aba "Documentos Eletrônicos";

#### 28. Documentos Eletrônicos

- Clicar na aba "Documentos Eletrônicos", para fazer o upload dos arquivos pendentes;
- Não tendo arquivos para enviar, clique no ícone la referente à "Não Aplicável", para cada arquivo;
- Clique na aba "Finalizar" e repita os passos 24 e 26;
- Não havendo mais pendências, siga o fluxo;

#### 29. Finalizar Proposta

• Clique no botão "Finalizar Proposta";

#### 30. Confirmar Envio

• Clique no botão "Sim", para submeter a SAP;

## PRORROGAÇÃO DE PRAZO

| 🇣   👩   M   🖭   🖽   🎯   🗛   🙆                                                        | 🕿   💩   🞯 🛛 💭   🚨   💭 Everest - Sistema de Gestão da F. 🗙   🕇                                           | - 🗆 ×               |
|--------------------------------------------------------------------------------------|----------------------------------------------------------------------------------------------------|---------------------|
| $\leftarrow$ $\rightarrow$ $\mathbf{C}$ () Não seguro   testeeverest.fapemig.br/     | ☆ 🙃 😻 🗮 💟 🗄                                                                                             |                     |
| Usuários × Solicitações × Relate                                                     | Sessão:01:35:33<br>Perfil atual: ADM - DTIC<br>∳ Sair €                                                 |                     |
| Home ▶ AlteracoesProcesso ▶ Formulario ▶ AAI-00001                                   | I-17 ▶ SAP-00875-19                                                                                     | Usuários online: 32 |
| 🕼 Solicitação de Alteração SAP-0                                                     | 00875-19 do Processo AAI-00001-17                                                                       |                     |
| O pesquisador deverá pr<br>solicitação de alteração.                                 | reencher apenas as abas que deseja realizar solicitação de alteração no processo. Podem ser preenchidas | mais de uma aba por |
| Alterações necessárias<br>Prorrogação de prazo<br>Documentos Eletrônico<br>Finalizar |                                                                                                    |                     |

#### 9. Prorrogação de Prazo

- Marque a "checkbox" Prorrogação de Prazo;
- É possível marcar mais de uma opção, exceto "Encerramento";
- 10. Salvar
  - Clique no botão "Salvar";
- 11. Prorrogação de Prazo
  - Clique na aba "Prorrogação de Prazo";

| 隆   👩   M   🖭   🛄   🗅                                                                                                    | 0   3   <u>2</u>   <u>0</u>   <del>2</del>   <u>4</u>   <u>6</u>   <u>6</u> | 💿 💿   🚨   🗭 Everest - Siste                                        | ima de Gestão da Fi 🗙 📔 🕂                                                                                                    | - 🗆 X               |  |  |  |  |
|----------------------------------------------------------------------------------------------------|-----------------------------------------------------------------------------|--------------------------------------------------------------------|----------------------------------------------------------------------------------------------------|---------------------|--|--|--|--|
| ← → C ▲ Não seguro   te                                                                                                    | steeverest.fapemig.br/AlteracoesProcesso/for                                | mulario/AAI-00001-17/SAP-00810-19#                                 | iprorrogacao                                                                                                    | 🖈 🙃 😻 🗱 💟 :         |  |  |  |  |
| Usuários × Solicitações × Relatório Final × Utilitários × PCRH ×<br>Sessão:01:55:40<br>Perfil atual: ADM - DTIC<br>Sessão:01:55:40<br>Perfil atual: ADM - DTIC<br>Sessão:01:55:40<br>Perfil atual: ADM - DTIC |                                                                             |                                                                    |                                                                                                    |                     |  |  |  |  |
| Home ▶ AlteracoesProcesso ▶ Fe                                                                                                    | ormulario 🕨 AAI-00001-17 🕨 SAP-00810-19                                     |                                                                    |                                                                                                    | Usuários online: 17 |  |  |  |  |
| ☞ Solicitação de Alte                                                                                                    | eração SAP-00810-19 do P                                                    | rocesso AAI-00001-17                                               |                                                                                                    |                     |  |  |  |  |
| O pesquis<br>solicitaçã                                                                                                    | sador deverá preencher apenas a<br>io de alteração.                         | is abas que deseja realizar s                                      | olicitação de alteração no processo. Podem ser preenchidas mais                                                                  | de uma aba por      |  |  |  |  |
| Alterações necessárias                                                                                                    | Alterações necessárias Data de Início Atual Duração em Meses Atual          |                                                                    |                                                                                                    |                     |  |  |  |  |
| Prorrogação de prazo                                                                                                    | 10/11/2017                                                                  |                                                                    | 24                                                                                                    |                     |  |  |  |  |
| Documentos Eletrônicos                                                                                                    |                                                                             |                                                                    | Quantidade de meses a prorrogar *                                                                                                |                     |  |  |  |  |
| Finalizar                                                                                                    | Justificativa *                                                             |                                                                    | 12                                                                                                    |                     |  |  |  |  |
| 16 Descreva o motivo que levou a solicitar a prorrogação do projeto.<br>1935 caracteres restantes<br>1935 caracteres restantes                                                                                |                                                                             |                                                                    |                                                                                                    |                     |  |  |  |  |
| Listagem da(s) solicitação(ões) de alteração                                                                                                    |                                                                             |                                                                    |                                                                                                    |                     |  |  |  |  |
|                                                                                                    | Duração Meses Atual                                                         | Nova Duração Meses                                                 | Justificativa                                                                                                    | Excluir             |  |  |  |  |
|                                                                                                    | 24                                                                          | 36                                                                 | Descreva o motivo que levou a solicitar a prorrogação do projeto.                                                                | <b></b>             |  |  |  |  |
|                                                                                                    | Av. José i                                                                  | FAPEMIG - Fundaçã<br>Cândido da Silveira, 1.500 - Horto - CEP: 31. | o de Amparo à Pesquiss do Estado de Minas Gerais<br>135-536 - Belo Horizonte - MG - Telefone: (31) 3280-2100 - Dúvidas / Suporte |                     |  |  |  |  |

#### O pesquisador, deverá:

- Anexar Relatório Parcial contendo:
  - ✓ Objetivos do processo;
  - ✓ Desenvolvimento da pesquisa até a presente data;
  - ✓ Resultados parciais obtidos;
- Anexar Cronograma atualizado para o período da prorrogação, constando:
  - ✓ Atividades que ainda serão desenvolvidas;
  - ✓ Data prevista para o término dessas etapas;

#### 12. Quantidade de Meses a Prorrogar

- Informe (em números) por quantos meses deseja prorrogar o processo;
  - ✓ Não some o período de execução do processo com o período que deseja prorrogá-lo, informando o tempo total em que pretende executar o processo;

#### 13. Justificativa

- Descreva o motivo que levou a solicitar a prorrogação do processo;
- Seja sucinto e objetivo, pois este campo, dispõe apenas de 2000 caracteres para dissertação;

#### 14. Salvar Nova Prorrogação

• Clique no botão "Salvar Nova Prorrogação";

#### 15. Listagem de Solicitações

- Para excluir "Solicitação" da Listagem de Solicitações, clique no ícone i;
- Para alterar "Solicitação" da Listagem de Solicitações, simplesmente refaça os passos 12 ao 14 para sobrepor a atual;

#### 16. Documentos Eletrônicos

• Clique na aba "Documentos Eletrônicos";

| 🌬   🕫   M   🖭   🛄   🗅   O                | 3   4   0   🖷   4   0                                                                                                   | 🗿   🧿 💿 🖄 🗎 🔔 Everest - Sist                                                                    | ema de Gestão da Fi 🗙 🔰 🕂                                                                                                    | - 🗆 X                                                    |
|------------------------------------------|----------------------------------------------------------------------------------------------------|-------------------------------------------------------------------------------------------------|----------------------------------------------------------------------------------------------------|----------------------------------------------------------|
| ← → C ▲ Não seguro   testeev             | verest.fapemig.br/AlteracoesProce                                                                                       | esso/formulario/AAI-00001-17/SAP-00801-19                                                       |                                                                                                    | 🖈 😑 🛛 🗮 💟 :                                              |
| Usuários ~ Solicit<br>Sistema ~ Científi | ações ~ Relatório Final ~ I<br>ico ~                                                                                    | Utilitários ~ PCRH ~                                                                            |                                                                                                    | Sessão:01:57:15<br>Perfil atual: ADM - DTIC<br>9 Sair (9 |
| 🖀 Home 🕨 AlteracoesProcesso 🕨 Formu      | ulario 🕨 AAI-00001-17 🕨 SAP-008                                                                                         | 301-19                                                                                          |                                                                                                    | Usuários online: 15                                      |
| ☞ Solicitação de Altera                  | ição SAP-00810-19<br>dor deverá preencher ap                                                                            | do Processo AAI-00001-1                                                                         | Image: solicitação de a     Image: solicitação de a     Image: solicitação de a     Image: solicitação de a     Image: solicitação de a                                                                                                    | de uma aba por                                           |
| solicitação o                            | de alteração.                                                                                                    |                                                                                                 | Manual Atterns     Monual Atterns     Monual A |                                                          |
| Alterações necessarias<br>Cancelamento   | 🕒 Documentos E                                                                                                    | letronicos                                                                                      | Abre Cancelar                                                                                                    |                                                          |
| Documentos Eletrônicos<br>Finalizar      | AVISO! 56 é possível o envi<br>Extensões permitidas: pdf<br>Tamanho máximo: 3MB<br>link de upload que não for<br>icone. | o de um arquivo por vez.<br>.doc.docx.vis.xisx<br>r utilizado e portanto estiver vazio é não ap | icável clicando no                                                                                                    | nte esta no servidor, limpe<br>gador                     |
|                                          | Descrição:                                                                                                    | Arquivo atual                                                                                   | Enviar novo arquivo                                                                                                    | Não<br>Aplicável Remover                                 |
| 21                                       | Outros                                                                                                    | Não foi enviado nenhum arquivo ainda.                                                           | Escolher arquivo Nenhum arquivo selecionado Enviar arquivo                                                                                                    |                                                          |
|                                          | Outros                                                                                                    | Não foi enviado nenhum arquivo ainda.                                                           | Escolher arquivo Nenhum arquivo selecionado                                                                                                    |                                                          |
|                                          | Outros                                                                                                    | Não foi enviado nenhum arquivo anda.                                                            | Escolher arquivo Nenhum arquivo selecionado Enviar arquivo                                                                                                    |                                                          |
|                                          |                                                                                                    | 17                                                                                              | 18 19                                                                                                    | 20                                                       |
|                                          |                                                                                                    | FAPEMIG - Funda<br>Av. José Cândido da Silveira, 1.500 - Horto - CEP: 3                         | ão de Amparo à Pesquisa do Estado de Minas Gereis<br>.035-536 - Belo Horizonte - MG - Telefone. (31) 3280-2100 <b>- Dúvidas / Suporte</b>                                                                                                    |                                                          |

#### 17. Escolher Arquivo

- Clique no botão "Escolher Arquivo" para selecionar arquivos a enviar;
- Tipos de Arquivos:
  - ✓ .PDF;
  - ✓ .DOC;
  - ✓ .DOCX;
  - ✓ .XLS;
  - ✓ .XLSX;
- Tamanho do Arquivo:
  - ✓ 3 MB Máximo;

#### 18. Enviar Arquivo

- Clique no botão "Enviar Arquivo" para fazer o upload;
- Só é possível enviar um arquivo por vez;
- É obrigatório fazer os três uploads, tendo arquivos para enviar ou não;
- 19. Não Aplicável
  - Caso não tenha arquivos a enviar, clique no ícone 🗈 referente à "Não Aplicável";
- 20. Remover
  - Clique no ícone 🛛 para "Remover" o arquivo;
- 21. Finalizar
  - Clique na aba "Finalizar";

| 🔩   👩   M   🖭                     |                                | 3     🙆   🕿   📤   🌚                                                                                                    | 💿 💿 💭 🚨 🗇 Everest - Sistema de                                                                                  | e Gestão da F/ × │ +                                                                                                    |                                                                                               |                                                           |                                               |                                          | olicitación de alteración Nº S&P-00806-19 referente an processo        |
|-----------------------------------|--------------------------------|----------------------------------------------------------------------------------------------------|----------------------------------------------------------------------------------------------------|----------------------------------------------------------------------------------------------------|-----------------------------------------------------------------------------------------------|-----------------------------------------------------------|-----------------------------------------------|------------------------------------------|------------------------------------------------------------------------|
| ← → C ① N                         | ão seguro   testeever          | est.fapemig.br/AlteracoesProcesso                                                                                        | /formulario/AAI-00001-17/SAP-00801-19                                                                           |                                                                                                    |                                                                                               |                                                           | EAD                                           |                                          | Nº AAI-00001-17                                                        |
| NER ES                            |                                |                                                                                                    |                                                                                                    |                                                                                                    | Não                                                                                           |                                                           | Processo:<br>AAI-00001-                       | 17                                       | N* Alteração:<br>SAP-00806-19                                          |
| V Q -                             | Descrição:                     | Arquivo atual                                                                                                    | Enviar novo arqu                                                                                                | livo                                                                                                    | Aplicavel                                                                                     | Remover                                                   | Em análise                                    | ao processo.                             |                                                                        |
|                                   | Outros                         | SAP-00801-19-Outros1.pdf                                                                                                 | Escolher arquivo Nenhum arquivo selecionado                                                                     | Enviar arquivo                                                                                                    |                                                                                               |                                                           | APOID AOS                                     | da solicitação:<br>AMBIENTES DE INOVAÇÃO | 0                                                                      |
| 🖀 Home 🕨 Alterac                  | Outros                         | SAP-00801-19-Outros2.pdf                                                                                                 | Escolher arquivo Nenhum arquivo selecionado                                                                     | Enviar arquivo                                                                                                    |                                                                                               |                                                           | Data do d<br>17/04/2019                       | ocumento:<br>9 14:54:08                  | Validador:<br>C47A5814-9D81-4CC4-8915-C67E9E213591                     |
| 🎯 Solicitaç                       | Outros                         | SAP-00801-19-Outros3.pdf                                                                                                 | Escolher arquivo Nenhum arquivo selecionado                                                                     | Enviar arquivo                                                                                                    |                                                                                               |                                                           | Nome:                                         | essoais do coordena                      | dor<br>Data de nascimento:                                             |
| Ţ                                 | O pesquisado<br>solicitação de | r deverá preencher apen<br>alteração.                                                                                    | as as abas que deseja realizar solic                                                                            | itação de altera<br>Aviset<br>Vecê está prestes a concluir o preen                                                                    | ção no processo                                                                               | • <b>Podem se</b>                                         | er preenc<br>MiNAS GER<br>Telefones           | ade:<br>MIS<br>de contato:               | CPF:<br>291.245.260-02<br>Iomercial: (31) 3280-2100<br>rrículo Lattes: |
| Alterações necess                 | áriðs                          | Aviso!<br>Você está prestes a concluir o p                                                                               | reenchimento de uma colicitação de alteração do                                                                 | Antes de emilar, confira se sua prop<br>Declaro que del ciência à instituição                                                         | sta está com a documentação completa<br>executora e gestora, caso exista, das sol<br>v Declar | otações de alteração do pro<br>o ter ciência de todo      | <sup>cesso.</sup><br>os os termos acima.      |                                          | b://lattes.cnpq.br/01203124568749582165                                |
| Cancelamento<br>Documentos Eletra | ônico:                         | Antes de enviar, confira se sua p<br>Declaro que dei ciência à institu                                                   | proposta está com a documentação completa.<br>Ição executora e gestora, caso exista, das solicitar<br>Declaro t | Informações:<br>Antes de concluir, verifique se a proj<br>O botão "Verificar proposta" permite<br>de exclusiva responsabilidade do pr | osta está completa.<br>conferir se todos os espaços dos formu<br>ponente.                     | ários e documentos eletrôn                                | icos foram preenchidos. Não há verif          | icação do conteúdo desses pree           | nchimentos. O que é soci<br>6 b de obtenção do título:                 |
| Finalizar                         |                                |                                                                                                    |                                                                                                    |                                                                                                    |                                                                                               | 🖻 Visualizar                                              | Termo                                         | 21                                       | .6<br>Incia:                                                           |
|                                   | 26                             | Informações:<br>Antes de concluir, verifique se a<br>O botão "Verificar proposta" per<br>de exclusiva responsabilidade d | proposta e completa.<br>mite cor 22 se todos os espaços dos formulário<br>o proponence.                         | os e documentos eletrô                                                                                                    | nicos foram preenchic                                                                         | <ul> <li>Finalizar p</li> <li>Ios. Não há veri</li> </ul> | ficação do c <mark>o</mark> 141313<br>Dados p | rofissionais do coord                    | (PASEP:                                                                |
|                                   |                                |                                                                                                    | Q Verificar                                                                                                    | proposta                                                                                                    | 🖹 Visualizar Te                                                                               | rmo                                                       | Atenção                                       |                                          | 28 ×                                                                   |
|                                   |                                |                                                                                                    | Atenção!<br>Deve ser solicitado provimenos uma alteraçã                                                         | ю.                                                                                                    |                                                                                               |                                                           | Ao ser submetida, a<br>Confirma o envio?      | proposta será enviada à                  | I FAPEMIG e não poderan es cer alterada.                               |
|                                   |                                |                                                                                                    | Erro!                                                                                                    | 23                                                                                                    |                                                                                               |                                                           |                                               |                                          | Cancelar Sim                                                           |
|                                   |                                |                                                                                                    | Foram encontradas pendências na solicitaçã<br>Enquanto essas pendências não forem r <mark>25</mark>             | o de alterações.<br>vidas o processo não p                                                                                            | oderá ser submetido.                                                                          |                                                           | L                                             |                                          |                                                                        |
|                                   |                                |                                                                                                    | Aba                                                                                                    |                                                                                                    |                                                                                               | Status                                                    |                                               |                                          |                                                                        |
|                                   |                                |                                                                                                    | Alterações                                                                                                    |                                                                                                    | Ok                                                                                            |                                                           |                                               |                                          |                                                                        |
|                                   |                                |                                                                                                    | Doc. Eletrônicos                                                                                                | × -<br>opg                                                                                                    | Arquivos desnecessári<br>ão "Não aplicável".                                                  | os deverão ser                                            | registrados com a                             |                                          |                                                                        |
|                                   |                                |                                                                                                    | FAPEMIG - Fundação de A                                                                                         | mparo à Pesquisa do Est                                                                                                    | ido de Minas Gerais                                                                           | Dáslas (C                                                 |                                               |                                          |                                                                        |
|                                   |                                | Av. J                                                                                                    | ose candido da Silveira, 1.500 - Horto - CEP: 31.035-53                                                         | o - pelo Horizonte - MG -                                                                                                    | reletone: (31) 3280-2100                                                                      | - Duvidas / Sup                                           | orte                                          |                                          |                                                                        |

#### 22. Declaro ter ciência de todos os termos acima

• Após ler o aviso, marque a "checkbox" Declaro ter ciência de todos os termos acima;

#### 23. Visualizar Termo

• Clique no botão "**Visualizar Termo**", para exibir o documento .PDF, resultado do processo para gerar a SAP;

#### 24. Verificar Proposta

- Clique no botão "Verificar Proposta";
- Caso exista alguma pendência, uma notificação de "Erro" irá aparecer na tela, conforme exemplo;

#### 25. Pendências

- Arquivos desnecessários deverão ser registrados com a opção "Não Aplicável";
- O Sistema verificou que faltam arquivos a serem enviados, e orienta em qual aba deve ser aplicado a solução, neste caso ele aponta para a aba "Documentos Eletrônicos";

#### 26. Documentos Eletrônicos

- Clicar na aba "Documentos Eletrônicos", para fazer o upload dos arquivos pendentes;
- Não tendo arquivos para enviar, clique no ícone la referente à "Não Aplicável", para cada arquivo;
- Clique na aba "Finalizar" e repita os passos 22 e 24;
- Não havendo mais pendências, siga o fluxo;

#### 27. Finalizar Proposta

• Clique no botão "Finalizar Proposta";

#### 28. Confirmar Envio

• Clique no botão "Sim", para submeter a SAP;

## ALTERAÇÃO DO TÍTULO

| Image: Image: |                                                                                                    |                |  |  |  |  |  |
|----------------------------------------------------------------------------------------------------|----------------------------------------------------------------------------------------------------|----------------|--|--|--|--|--|
| 🗧 🔆 -> C 🕐 Não seguro   testeeverest.fapemig.br/AlteracoesProcesso/formulario/AAI-00001-17/SAP-00875-19 🌣 🔞 🗴   🔮 🗄                                                                                                    |                                                                                                    |                |  |  |  |  |  |
| Usuários × Solicitações × Relatório Final × Utilitários × PCRH ×<br>Sessão:01:58:37<br>Perfil atual: ADM-<br>Sair (e                                                                                                    |                                                                                                    |                |  |  |  |  |  |
| Home    AlteracoesProcesso    Formulario    AAI-00001-17    SAP-00875-19                                                                                                    |                                                                                                    |                |  |  |  |  |  |
| 🕼 Solicitação de Alteração SAP-00875-19 d                                                                                                    | o Processo AAI-00001-17                                                                                                    |                |  |  |  |  |  |
| O pesquisador deverá preencher aper<br>solicitação de alteração.                                                                                                    | nas as abas que deseja realizar solicitação de alteração no processo. Podem ser preenchidas mais (                                                                                                    | de uma aba por |  |  |  |  |  |
| Alterações necessárias<br>Alteração do Titulo<br>Documentos Eletro cos<br>Finalizar<br>11                                                                                                    | Formulários de alterações necessárias Encerramento A aba Encerramento não pode ser solicitada com outras abas. Substituição de coordenador Substituição de Instituição Gestora/Executora Alteração da equipe Prorrogação de prazo Alteração do titulo Outros/Orçamentos EDEMORE |                |  |  |  |  |  |
| Av                                                                                                    | José Cândido da Silveira, 1.500 - Horto - CEP: 31.035-536 - Belo Horizonte - MG - Telefone (31) 3280-2100 - Dúvidas / Suporte                                                                                                    |                |  |  |  |  |  |

#### 9. Alteração do Título

- Marque a "checkbox" Alteração do Título;
- É possível marcar mais de uma opção, exceto "Encerramento";
- 10. **Salvar** 
  - Clique no botão "Salvar";
- 11. Alteração do Título
  - Clique na aba "Alteração do Título";

| 🗣   👩   M   🖭                                                                                                    | 🗓   D   🛛   🗷   🕰   🙆   🕿   💩   D   🥘 😥   Q   D   Q   D   Everest - Sistema de Gestão da F. x   🕂                                                                                                    | - 0                      | × |  |  |  |  |  |
|----------------------------------------------------------------------------------------------------|----------------------------------------------------------------------------------------------------|--------------------------|---|--|--|--|--|--|
| ← → C 🛦 Não seguro   testeeverest.fapemig.br/AlteracoesProcesso/formulario/AAI-00001-17/SAP-00811-19#titulo 🌣 🙃 🖉 🕷 |                                                                                                    |                          |   |  |  |  |  |  |
| E Store Sister                                                                                                    | Usuários × Solicitações × Relatório Final × Utilitários × PCRH ×<br>Sessão:01:54:24<br>Perfil atual: ADM - DTIC<br>P Sair @                                                                                  |                          |   |  |  |  |  |  |
| Alteracoes                                                                                                    | ocesso 🕅 Formulario 🕅 AAI-00001-17 🔺 SAP-00811-19                                                                                                    | Usuários online: 25      |   |  |  |  |  |  |
| 🕼 Solicitação                                                                                                    | le Alteração SAP-00811-19 do Processo AAl-00001-17                                                                                                    |                          |   |  |  |  |  |  |
|                                                                                                    | pesquisador deverá preencher apenas as abas que deseja realizar solicitação de alteração no processo. Podem ser preenchidas mais de l<br>olicitação de alteração.                                            | uma aba por              |   |  |  |  |  |  |
| Altoraçãos pocorcária                                                                                               | Titulo Atual                                                                                                    |                          |   |  |  |  |  |  |
| Alterações necessaria                                                                                               | STARTUP UNIVERSITARIO                                                                                                    |                          |   |  |  |  |  |  |
| Alteração do Titulo                                                                                                 |                                                                                                    |                          |   |  |  |  |  |  |
| Documentos Eletrônio                                                                                                | Novo Título *                                                                                                    |                          |   |  |  |  |  |  |
| Finalizar                                                                                                    | STARTUP UNIVERSAL                                                                                                    |                          |   |  |  |  |  |  |
|                                                                                                    |                                                                                                    | 2                        |   |  |  |  |  |  |
|                                                                                                    | 16 Justificativa *                                                                                                    |                          |   |  |  |  |  |  |
|                                                                                                    | Descreva o motivo que levou à solicitar a alteração do título.                                                                                                    |                          |   |  |  |  |  |  |
|                                                                                                    |                                                                                                    |                          |   |  |  |  |  |  |
|                                                                                                    | 1                                                                                                    | 938 caracteres restantes |   |  |  |  |  |  |
|                                                                                                    | 13<br>Listagem da(s) solicitação(ões) de alteração                                                                                                    |                          | 1 |  |  |  |  |  |
|                                                                                                    | Título Atual Novo título Justificativa                                                                                                    | Excluir                  |   |  |  |  |  |  |
|                                                                                                    | STARTUP UNIVERSITARIO STARTUP UNIVERSAL 14 Descreva o motivo que levou à solicitar a alteração do título.                                                                                                    | Û                        |   |  |  |  |  |  |
|                                                                                                    | FAPEMIG - Fundação de Amparo à Pesquisa do Estado de Minas Gerais<br>Av. José Cândido da Silveira, 1.500 - Horto - CEP-31.035-536 - Belo Horizonte - MG - Telefone (31).3280-2100 - <b>Dúvidas / Suporte</b> |                          |   |  |  |  |  |  |
|                                                                                                    |                                                                                                    |                          |   |  |  |  |  |  |

#### 12. Novo Título

- Informe o novo título;
- 13. Justificativa
  - Descreva o motivo que levou a solicitar a alteração do título;
  - Seja sucinto e objetivo, pois este campo, dispõe apenas de 2000 caracteres para dissertação;
  - Se a alteração do título acarretar em mudança nos objetivos (geral e/ou específicos) é necessário informar os dados atuais e os propostos, além da justificativa;

#### 14. Salvar Novo Título

• Clique no botão "Salvar Novo Título";

#### 15. Listagem de Solicitações

- Para excluir "Solicitação" da Listagem de Solicitações, clique no ícone i;
- Para alterar "Solicitação" da Listagem de Solicitações, simplesmente refaça os passos 12 ao 14 para sobrepor a atual;

#### 16. Documentos Eletrônicos

• Clique na aba "Documentos Eletrônicos";

| 🍬   🔊   M   🖭   🛄   D   O   B                                                                                | @   🕿   🚣   🤅                                                                                                    | 🕽   🗿 😥   🚨   💭 Everest - Sist                                                              | ima de Gestão da Fi 🗙 🔰 🕂                                                                                                    | - 🗆 X                                                    |
|----------------------------------------------------------------------------------------------------|----------------------------------------------------------------------------------------------------|---------------------------------------------------------------------------------------------|----------------------------------------------------------------------------------------------------|----------------------------------------------------------|
| ← → C ▲ Não seguro   testeeveres                                                                             | st.fapemig.br/AlteracoesProce                                                                                             | sso/formulario/AAI-00001-17/SAP-00801-19                                                    |                                                                                                    | 🖈 🙃 😻 🗮 🛛 😟                                              |
| Usuários ~ Solicitaçõe<br>Sistema ~ Científico ~                                                             | es – Relatório Final – L<br>–                                                                                             | itilitários v PCRH v                                                                        |                                                                                                    | Sessão:01:57:15<br>Perfil atual: ADM - DTIC<br>9 Sair (o |
| ☆ Home ▶ AlteracoesProcesso ▶ Formulario                                                                     | o ▶ AAI-00001-17 ▶ SAP-008                                                                                                | 01-19                                                                                       |                                                                                                    | Usuários online: 15                                      |
| Solicitação de Alteração de Alteração de Alteração de Alteração de Solicitação de Solicitação de Solicitação | io SAP-00811-19                                                                                                    | do Processo AAI-00001-17                                                                    | Abriv     Abriv     A devi     A quives tytesed > 10/                                                                                                    | de uma aba por                                           |
| Solicitação de a<br>Alterações necessárias<br>Cancelamento                                                   | alteração.<br>🖹 Documentos E                                                                                              | letronicos                                                                                  | Images     Images     Images <td></td> |                                                          |
| Documentos Eletrônicos<br>Finalizar                                                                          | AVISO! Só é possível o envio<br>Extensões permitidas: pdf,<br>Tamanho máximo: 3MB<br>link de upload que não for<br>icone. | de um arquivo por vez.<br>doc.docx.xis.xisx<br>utilizado e portanto estiver vazio é não api | cável clicanto no                                                                                                    | ente esta no servidor, limpe<br>agador                   |
|                                                                                                    | Descrição:                                                                                                    | Arquivo atual                                                                               | Enviar novo arquivo                                                                                                    | Não<br>Aplicável Remover                                 |
| [21]                                                                                                    | Outros                                                                                                    | Não foi enviado nenhum arquivo ainda.                                                       | Escolher arquivo Nenhum arquivo selecionado Enviar arquivo                                                                                                    |                                                          |
|                                                                                                    | Outros                                                                                                    | Não foi enviado nenhum arquivo ainda.                                                       | Escolher arquivo Nenhum arquivo selecionado                                                                                                    |                                                          |
|                                                                                                    | Outros                                                                                                    | Não foi enviado nenhum arquivo anda.                                                        | Escolher arquivo Nenhum arquivo selecionado                                                                                                    |                                                          |
|                                                                                                    |                                                                                                    | 17                                                                                          | 18 19                                                                                                    | 20                                                       |
|                                                                                                    |                                                                                                    | FAPEMIG - Funda<br>Av. José Cândido da Silveira, 1.500 - Horto - CEP: 31                    | 8o de Amparo à Pesquisa do Estado de Minas Gerais<br>035-536 - Belo Horizonte - MG - Telefone: (31) 3280-2100 - <b>Dúvidas / Suporte</b>                                                                                                    |                                                          |

#### 17. Escolher Arquivo

- Clique no botão "Escolher Arquivo" para selecionar arquivos a enviar;
- Tipos de Arquivos:
  - ✓ .PDF;
  - ✓ .DOC;
  - ✓ .DOCX;
  - ✓ .XLS;
  - ✓ .XLSX;
- Tamanho do Arquivo:
  - ✓ 3 MB Máximo;

#### 18. Enviar Arquivo

- Clique no botão "Enviar Arquivo" para fazer o upload;
- Só é possível enviar um arquivo por vez;
- É obrigatório fazer os três uploads, tendo arquivos para enviar ou não;
- 19. Não Aplicável
  - Caso não tenha arquivos a enviar, clique no ícone 🗈 referente à "Não Aplicável";
- 20. Remover
  - Clique no ícone 🛛 para "Remover" o arquivo;
- 21. Finalizar
  - Clique na aba "Finalizar";

| 🗣   👧   M   🗷     | 001                     | 8   🚨   🙆   🚍   🙆                                                        | 🧿 💿 💭 🚨 🖄 Everest - Sistema de                                                             | Gestão da 🕅 🗙                                                                                      | +                                                                                             |                                                                  |                                 |                                       | Solicitação de alteraç | ão Nº SAP-00806-19 referente ao processo |
|-------------------|-------------------------|--------------------------------------------------------------------------|--------------------------------------------------------------------------------------------|----------------------------------------------------------------------------------------------------|-----------------------------------------------------------------------------------------------|------------------------------------------------------------------|---------------------------------|---------------------------------------|------------------------|------------------------------------------|
| ← → C ① N         | lão seguro   testeevere | est.fanemig.br/AlteracoesProcesso/                                       | formulario/AAI-00001-17/SAP-00801-19                                                       |                                                                                                    |                                                                                               |                                                                  |                                 |                                       |                        | Nº AAI-00001-17                          |
|                   | in organo ( interestion |                                                                          |                                                                                            |                                                                                                    |                                                                                               |                                                                  | F                               | APEMIG                                |                        |                                          |
| . C R 🔊 🥤         |                         |                                                                          |                                                                                            |                                                                                                    |                                                                                               |                                                                  | Pro                             | cesso:<br>00001-17                    | N"<br>SA               | Alteração:<br>P-00806-19                 |
| 12 SV             | Descrição:              | Arguivo atual                                                            | Enviar novo argu                                                                           | ivo                                                                                                | Não<br>Aplicável                                                                              | Remover                                                          | Site                            | ação do processo:                     |                        | - i                                      |
| • • • •           | Outros                  | SAP-00801-19-Outros1.pdf                                                 | Escolher arquixo Nenhum arquivo selecionado                                                | Emilar arm                                                                                         |                                                                                               |                                                                  | Nat                             | anaise<br>ureza da solicitação:       |                        |                                          |
|                   |                         |                                                                          |                                                                                            | Enviar arge                                                                                        |                                                                                               |                                                                  | APO                             | IO AOS AMBIENTES DE INOVA             | ÇÃO                    |                                          |
| 🕋 Home 🕨 Alterac  | Outros                  | SAP-00801-19-Outros2.pdf                                                 | Escolher arquivo Nenhum arquivo selecionado                                                | Enviar arqu                                                                                        | ivo 🖉                                                                                         |                                                                  | 17/                             | 14/2019 14:54:08                      | C4                     | 7A5814-9D81-4CC4-8915-C67E9E213591       |
| C Solicitad       | Outros                  | SAP-00801-19-Outros3.pdf                                                 | Escolher arquivo Nenhum arquivo selecionado                                                | Enviar arqu                                                                                        | ivo                                                                                           |                                                                  | Da                              | dos pessoais do coorde                | nador                  | ta da assesimentas                       |
| . Sonchaç         |                         |                                                                          |                                                                                            |                                                                                                    |                                                                                               |                                                                  | VAN                             | TUIR FRANCISCO DE OLIVEIRA            | 17                     | /04/2019                                 |
|                   | O pesquisado            | r deverá preencher apena                                                 | s as abas que deseia realizar solic                                                        | itação de alte                                                                                     | eração no process                                                                             | o. Podem se                                                      | r preenc                        | uralidade:<br>AS GERAIS               | CP<br>29               | F:<br>1.245.260-02                       |
|                   | solicitação de          | alteração.                                                               |                                                                                            |                                                                                                    |                                                                                               |                                                                  | Tel                             | efones de contato:                    |                        | omercial: (31) 3280-2100                 |
|                   |                         |                                                                          |                                                                                            | Avisot<br>Você está prestes a concluir o                                                           | preenchimento de uma solicitação de alteraç                                                   | ão do processo protocolada co                                    | om o número AAI-00001-17.       |                                       |                        | rrículo Lattes:                          |
|                   | 1                       |                                                                          |                                                                                            | Antes de enviar, confira se su<br>Declaro que del ciência à insti                                  | a proposta está com a documentação complet<br>tuição executora e gestora, caso exista, das so | ta.<br>Hicitações de alteração do pro-<br>no ten ciância de todo | cesso.                          |                                       |                        | p://lattes.cnpq.br/01203124568749582165  |
| Alterações necess | sárias                  | Aviso!                                                                   |                                                                                            |                                                                                                    | () Decis                                                                                      |                                                                  | os cermos acima.                |                                       |                        |                                          |
| Cancelamento      |                         | Você está prestes a concluir o pre<br>Antes de enviar, confira se sua pr | eenchimento de uma solicitação de alteração do<br>oposta está com a documentação completa. | Informações:                                                                                       |                                                                                               |                                                                  |                                 |                                       |                        | IO HORIZONTE                             |
|                   |                         | Declaro que dei ciência à institui                                       | ão executora e gestora, caso exista, das solicita<br>Declaro t                             | Antes de concluir, verifique se<br>O botão "Verificar proposta" p<br>de exclusiva responsabilidade | a proposta está completa.<br>ermite conferir se todos os espaços dos form<br>do proconente.   | ulários e documentos eletrôni                                    | icos foram preenchidos. Não     | há verificação do conteúdo desses p   | reenchimentos. O que é | 150:<br>.6                               |
| Documentos Eletr  | rônicos                 |                                                                          |                                                                                            |                                                                                                    |                                                                                               |                                                                  | _                               | 27                                    |                        | o de obtenção do título:                 |
| Finalizar         | 1                       |                                                                          |                                                                                            |                                                                                                    |                                                                                               | Visualizar                                                       | Termo                           |                                       |                        | incia:                                   |
|                   |                         | Informações:                                                             | vonorta                                                                                    |                                                                                                    |                                                                                               | 🗸 Finalizar p                                                    | iroposta                        |                                       |                        | 24                                       |
|                   |                         | O botão "Verificar proposta" per                                         | nite cor 22 se todos os espaços dos formulário                                             | s e documentos el                                                                                  | etrônicos foram preenchi                                                                      | dos. Não há veri                                                 | ficação do c <mark>e</mark> 141 | 313                                   |                        | rastr.                                   |
|                   | 26                      | de exclusiva responsabilidade de                                         | proponence.                                                                                |                                                                                                    |                                                                                               |                                                                  | Da                              | dos profissionais do coo              | ordenador              |                                          |
|                   |                         |                                                                          | <b>Q</b> Verificar                                                                         | proposta                                                                                           | 🖹 Visualizar T                                                                                | ermo                                                             |                                 |                                       |                        |                                          |
|                   |                         |                                                                          |                                                                                            |                                                                                                    |                                                                                               |                                                                  | Atenção                         |                                       | 28                     | ×                                        |
|                   |                         |                                                                          | Atenção!                                                                                   |                                                                                                    |                                                                                               |                                                                  |                                 |                                       |                        |                                          |
|                   |                         |                                                                          | Deve ser solicitado par menos uma alteraçã                                                 | o.                                                                                                 |                                                                                               |                                                                  | Ao ser subme<br>Confirma o er   | tida, a proposta será enviad:<br>vio? | a à FAPEMIG e não po   | oderan, experialterada.                  |
|                   |                         |                                                                          | 24                                                                                         | 23                                                                                                 |                                                                                               |                                                                  |                                 |                                       |                        |                                          |
|                   |                         |                                                                          | Erro!                                                                                      | -                                                                                                  |                                                                                               |                                                                  |                                 |                                       |                        | Cancelar Sim                             |
|                   |                         |                                                                          | Foram encontradas pendências na solicitação                                                | o de alterações.<br>vidas o processo pi                                                            | io poderá ser submetido                                                                       |                                                                  |                                 |                                       |                        |                                          |
|                   |                         |                                                                          | 25                                                                                         |                                                                                                    |                                                                                               |                                                                  |                                 |                                       |                        |                                          |
|                   |                         |                                                                          | Aba                                                                                        |                                                                                                    |                                                                                               | Status                                                           |                                 |                                       |                        |                                          |
|                   |                         |                                                                          | Alterações                                                                                 |                                                                                                    | 🗸 - Ok                                                                                        |                                                                  |                                 |                                       |                        |                                          |
|                   |                         |                                                                          | Doc. Eletrônicos                                                                           |                                                                                                    | × - Arquivos desnecessá:                                                                      | rios deverão ser i                                               | registrados com                 | ia                                    |                        |                                          |
|                   |                         |                                                                          |                                                                                            |                                                                                                    | opyno i nuo apricaver i                                                                       |                                                                  |                                 |                                       |                        |                                          |
|                   |                         |                                                                          | FAPEMIG - Fundação de Ar                                                                   | mparo à Pesquisa do                                                                                | Estado de Minas Gerais                                                                        |                                                                  |                                 |                                       |                        |                                          |
|                   |                         | Av. Jo                                                                   | sé Cândido da Silveira, 1.500 - Horto - CEP: 31.035-53                                     | 6 - Belo Horizonte - N                                                                             | /G - Telefone: (31) 3280-210                                                                  | 0 - Dúvidas / Sup                                                | orte                            |                                       |                        |                                          |
|                   |                         |                                                                          |                                                                                            |                                                                                                    |                                                                                               |                                                                  |                                 |                                       |                        |                                          |

#### 22. Declaro ter ciência de todos os termos acima

• Após ler o aviso, marque a "checkbox" Declaro ter ciência de todos os termos acima;

#### 23. Visualizar Termo

 Clique no botão "Visualizar Termo", para exibir o documento .PDF, resultado do processo para gerar a SAP;

#### 24. Verificar Proposta

- Clique no botão "Verificar Proposta";
- Caso exista alguma pendência, uma notificação de "Erro" irá aparecer na tela, conforme exemplo;

#### 25. Pendências

- Arquivos desnecessários deverão ser registrados com a opção "Não Aplicável";
- O Sistema verificou que faltam arquivos a serem enviados, e orienta em qual aba deve ser aplicado a solução, neste caso ele aponta para a aba "Documentos Eletrônicos";

#### 26. Documentos Eletrônicos

- Clicar na aba "Documentos Eletrônicos", para fazer o upload dos arquivos pendentes;
- Não tendo arquivos para enviar, clique no ícone i referente à "Não Aplicável", para cada arquivo;
- Clique na aba "Finalizar" e repita os passos 22 e 24;
- Não havendo mais pendências, siga o fluxo;

#### 27. Finalizar Proposta

• Clique no botão "Finalizar Proposta";

#### 28. Confirmar Envio

• Clique no botão "Sim", para submeter a SAP;

## OUTROS/ORÇAMENTOS

| 🍢   🔊   M   🖭   🕲   🥎   🔀   🚇   🙆   🗰   📤   🍘   🕲   D   L   D Everest - Sistema de Gestão da F x   +   |                                                                                                    |                     |  |  |  |  |
|----------------------------------------------------------------------------------------------------|----------------------------------------------------------------------------------------------------|---------------------|--|--|--|--|
| ← → C ( ( Não seguro   testeeverest.fapemig.br/AlteracoesProcesso/formulario/AAI-00001-17/SAP-00875-19 |                                                                                                    |                     |  |  |  |  |
| Usuários ~ Solicitações ~ Relatório Final ~ Ut<br>Sistema ~ Científico ~                               | Sessão:01:59:42<br>Perfil atual: ADM - DTIC<br>9 Sair (*                                                                                                    |                     |  |  |  |  |
| Home ▶ AlteracoesProcesso ▶ Formulario ▶ AAI-00001-17 ▶ SAP-0087                                       | 5-19                                                                                                    | Usuários online: 39 |  |  |  |  |
| ☞ Solicitação de Alteração SAP-00875-19 d                                                              | o Processo AAI-00001-17                                                                                                    |                     |  |  |  |  |
| O pesquisador deverá preencher ape<br>solicitação de alteração.                                        | nas as abas que deseja realizar solicitação de alteração no processo. Podem ser preenchidas mais de t                                                                                                    | uma aba por         |  |  |  |  |
|                                                                                                    |                                                                                                    |                     |  |  |  |  |
| Alterações necessárias Outros/Orcamentos                                                               | Formulários de alterações necessárias                                                                                                    |                     |  |  |  |  |
| Documentos Eletrônico                                                                                  | <ul> <li>☐ Encerramento</li> <li>▲ A aba Encerramento não pode ser solicitada com outras abas.</li> </ul>                                                                                                 |                     |  |  |  |  |
| Finalizar                                                                                              | Substituição de coordenador                                                                                                    |                     |  |  |  |  |
|                                                                                                    | Substituição de Instituição Gestora/Executora                                                                                                    |                     |  |  |  |  |
|                                                                                                    | Alteração da equipe                                                                                                    |                     |  |  |  |  |
|                                                                                                    | Prorrogação de prazo                                                                                                    |                     |  |  |  |  |
|                                                                                                    | Alteração do título                                                                                                    |                     |  |  |  |  |
|                                                                                                    | ☑ Outros/Orçamentos                                                                                                    |                     |  |  |  |  |
|                                                                                                    | 🖺 Salvar                                                                                                    |                     |  |  |  |  |
| A                                                                                                    | PAPEMIG - Fundação de Amparo à Pesquisa do Estado de Minas Gerais<br>José Cândido da Silveira, 1.500 - Horto - CEP: 31.035-536 - Belo Horizonte - NG - Telefone (31) 3280-2100 - <b>Dúvidas / Suporte</b> |                     |  |  |  |  |

### 9. Outros/Orçamentos

- Marque a "checkbox" Outros/Orçamentos;
- É possível marcar mais de uma opção, exceto "Encerramento";
- 10. **Salvar** 
  - Clique no botão "Salvar";
- 11. Outros/Orçamentos
  - Clique na aba "Outros/Orçamentos";

Os pedidos para Modificação do Orçamento, devem ser solicitados via "Formulário 48".

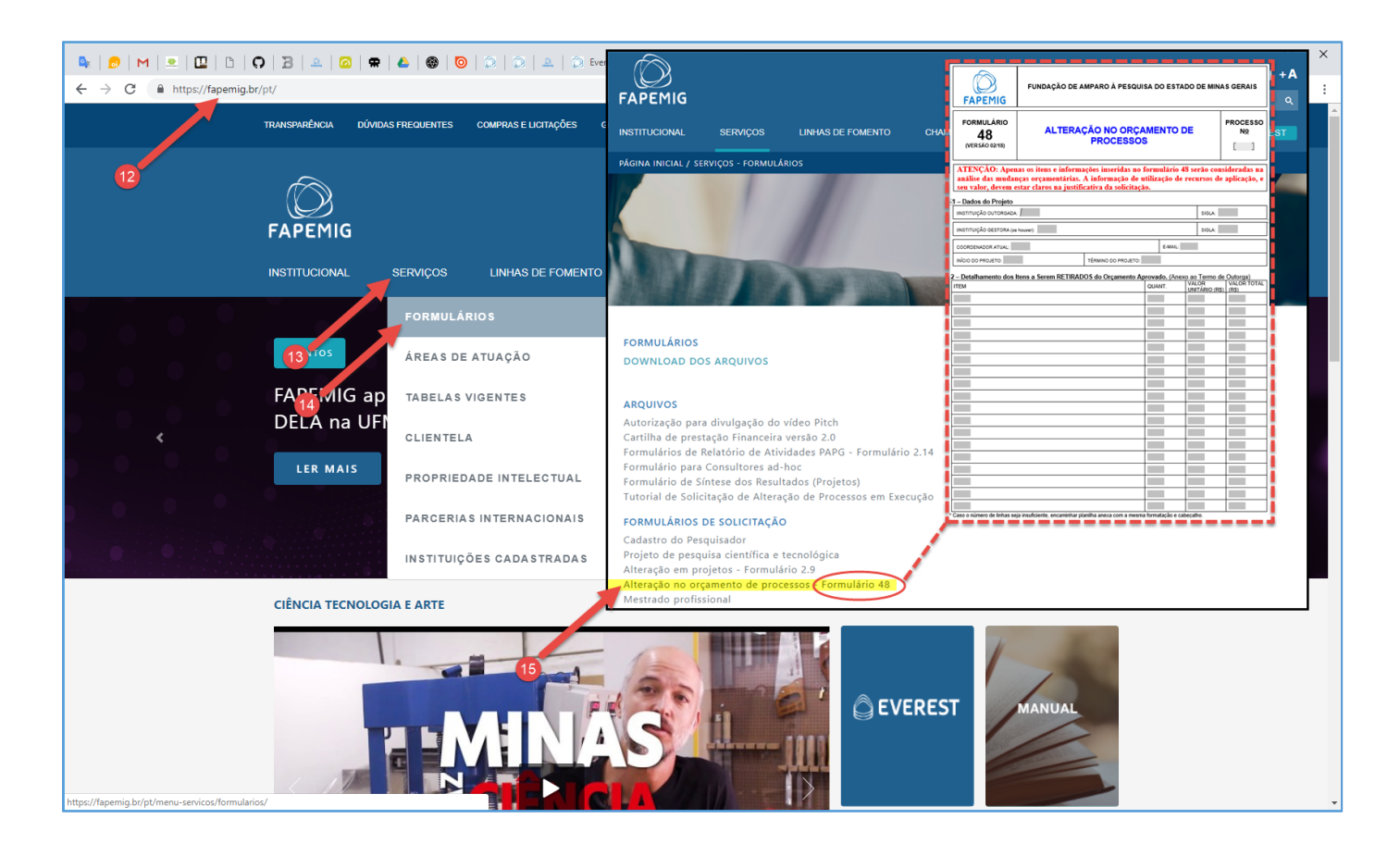

Procedimento para fazer o download do "Formulário 48".

- 12. Site FAPEMIG
  - Acesse o site da FAPEMIG:
    - ✓ https://fapemig.br
- 13. Serviços
  - Acesse o menu "Serviços";
- 14. Formulários
  - Acesse o submenu "Formulários";
- 15. Formulário 48
  - Clique em "Alteração no Orçamento de Processos Formulário 48", para fazer o download do arquivo (formulario-48-alteracao-orcamento-processo-versao-3.docx);

- Preencha o Formulário 48;
- ✓ O Formulário 48 deve conter as assinaturas das Instituições Gestora e Executora;
- É imprescindível informar quais itens aprovados, e respectivos valores, serão retirados para a inclusão de novas despesas;
- A alteração de valor de quaisquer equipamentos em mais de 50% acima do valor aprovado deve ser solicitada previamente. Para análise deve(m) ser anexado(s) orçamento(s) que comprove(m) o valor informado;
- A análise de utilização da aplicação financeira é feita mediante o envio do extrato bancário que comprove o valor informado;
- Anexar o Formulário 48 já preenchido e assinado no primeiro arquivo para upload no "Documentos Eletrônicos";

| 🇣   🙍   M   🖭   🖽   🗅   🎧                 | 🔀   🚨   🧟   🏶   🥘   💿 💿 🗇   🚨   🈥 Everest - Sistema d                                                                                                    | ie Gestão da ⊨ ×   🕂                                                                                                    | - 🗆 X                     |  |  |  |  |
|-------------------------------------------|----------------------------------------------------------------------------------------------------|----------------------------------------------------------------------------------------------------|---------------------------|--|--|--|--|
| ← → C ▲ Não seguro   testeev              | verest.fapemig.br/AlteracoesProcesso/formulario/AAI-00001-17/SAP-00812-19#outr                                                                                                | ros                                                                                                    | ☆ 😑 🛛 🗮 💟 :               |  |  |  |  |
| Usuários ~ Solicita<br>Sistema ~ Científi | Usuários × Solicitações × Relatório Final × Utilitários × PCRH ×<br>Sessão:01:58:51<br>Perfil atual: ADM. DTIC<br>Sessão:01:58:51<br>Perfil atual: ADM. DTIC                  |                                                                                                    |                           |  |  |  |  |
| ☆ Home ► AlteracoesProcesso ► Formu       | llario ▶ AAI-00001-17 ▶ SAP-00812-19                                                                                                    |                                                                                                    | Usuários online: 30       |  |  |  |  |
| 🕼 Solicitação de Altera                   | ção SAP-00812-19 do Processo AAI-00001-17                                                                                                    |                                                                                                    |                           |  |  |  |  |
| O pesquisad<br>solicitação d              | lor deverá preencher apenas as abas que deseja realizar soli<br>le alteração.                                                                                                 | icitação de alteração no processo. Podem ser preenchidas mais o                                                                                              | ie uma aba por            |  |  |  |  |
| Alterações necessárias                    | Aviso importante                                                                                                    |                                                                                                    | ~                         |  |  |  |  |
| Outros/Orçamentos                         | <ul> <li>ATENÇÃO: Apenas os itens e informações inseridas no formulário 48<br/>aplicação, e seu valor, devem estar claros na justificativa da solicitaç</li> </ul>            | serão consideradas na análise das mudanças orçamentárias. A informação de utilizaç<br>;ão.                                                                   | ão de recursos de         |  |  |  |  |
| Documentos Eletrônicos<br>— Finalizar     | <ul> <li>O sistema de alteração de orçamento está em desenvolvimento, favo</li> <li>Lembramos que apenas em casos excepcionais será analisada a utili<br/>projeto.</li> </ul> | or encaminhar anexo o formulário 48 com as modificações pretendidas.<br>zação dos rendimentos financeiros e, para tanto, deverá ser enviado extrato atualiza | do da conta bancária do   |  |  |  |  |
|                                           | Descrição *                                                                                                    |                                                                                                    |                           |  |  |  |  |
| 20                                        | Modificação de Orçamento da Proposta                                                                                                    |                                                                                                    |                           |  |  |  |  |
|                                           | Justificativa *                                                                                                    |                                                                                                    |                           |  |  |  |  |
|                                           | Modificação de Orçamento da Proposta                                                                                                    |                                                                                                    |                           |  |  |  |  |
| 16                                        |                                                                                                    |                                                                                                    | 1958 caracteres restantes |  |  |  |  |
| 0                                         | Listagem da(s) solicitação(ões) de alteração                                                                                                    | + Salvar Novo Outros                                                                                                    |                           |  |  |  |  |
|                                           | Novo outro                                                                                                    | Justificativa                                                                                                    | Excluir                   |  |  |  |  |
|                                           | Descreva detalhadamente a modificação pretendida.                                                                                                    | Descreva o motivo que levou à solicitação.                                                                                                    | Î                         |  |  |  |  |
|                                           | FAPEMIG - Fundação de.<br>Av. José Cândido da Silveira, 1.500 - Horto - CEP: 31.035-5                                                                                         | Amparo à Pesquisa do Estado de Minas Gerais<br>36 - Belo Horizonte - MG - Telefone: (31) 3280-2100 - <b>Dúvidas / Suporte</b><br>19                          |                           |  |  |  |  |

#### 16. Descrição

- Resuma as solicitações encaminhadas pelo Formulário 48;
  - ✓ Em tempo algum a análise será realizada com base neste resumo;
  - ✓ Os dados para análise devem estar preenchidos no Formulário 48;

#### 17. Justificativa

- Resuma a justificativa apresentada pelo Formulário 48;
  - ✓ Em tempo algum a análise será realizada com base neste resumo;
  - Os dados para análise devem estar preenchidos no Formulário 48;
- A Justificativa completa e detalhada, deverá constar no "Formulário 48" a ser anexado;

#### 18. Salvar Novo Outros

• Clique no botão "Salvar Novo Outros";

#### 19. Listagem de Solicitações

- Para excluir "Solicitação" da Listagem de Solicitações, clique no ícone i;
- Para alterar "Solicitação" da Listagem de Solicitações, simplesmente refaça os passos 16 ao 18 para sobrepor a atual;

#### 20. Documentos Eletrônicos

Clique na aba "Documentos Eletrônicos";

| 🌬   🔊   M   🖭   🛄   D   O                                                                                            | 3   4   0   🕿   🔺                                                                                                    | 🕲   🗿 💿 🗇   🚨   💭 Everest - Sis                                                                | ema de Gestão da 🗄 🗙 📔 🕂                                                                                                    | – 🗆 X                                |  |  |  |  |  |
|----------------------------------------------------------------------------------------------------|----------------------------------------------------------------------------------------------------|------------------------------------------------------------------------------------------------|----------------------------------------------------------------------------------------------------|--------------------------------------|--|--|--|--|--|
| ← → C ▲ Não seguro   testee                                                                                          | 🗧 🔆 C 🔺 Não seguro   testeeverest.fapemig.br/AlteracoesProcesso/formulario/AAI-00001-17/SAP-00801-19 🏠 🔋 🕲 🗄            |                                                                                                |                                                                                                    |                                      |  |  |  |  |  |
| Usuários × Solicitações × Relatório Final × Utilitários × PCRH ×<br>Sistema × Científico ×<br>Sistema × Científico × |                                                                                                    |                                                                                                |                                                                                                    |                                      |  |  |  |  |  |
| Home  AlteracoesProcesso  Form                                                                                       | nulario 🕨 AAI-00001-17 🕨 SAP-008                                                                                        | 301-19                                                                                         |                                                                                                    | Usuários online: 15                  |  |  |  |  |  |
| C Solicitação de Altera<br>O pesquisa<br>solicitação                                                                 | ação SAP-00812-19<br>dor deverá preencher ap<br>de alteração.                                                           | do Processo AAI-00001-1<br>enas as abas que deseja realizar                                    | Solicitação de a                                                                                                    | de uma aba por                       |  |  |  |  |  |
|                                                                                                    |                                                                                                    |                                                                                                | Leorato     DDF     DDF   |                                      |  |  |  |  |  |
| Alterações necessárias<br>Cancelamento                                                                               | 🖹 Documentos E                                                                                                    | letronicos                                                                                     | According addoc-sinderia data-regular data addoc-sinderia data-regular data addoc-sinderia data-regular data addoc-sinderia data addoc-sinderia data addoc-sinder |                                      |  |  |  |  |  |
| Documentos Eletrônicos<br>Finalizar                                                                                  | AVISO! Só é possível o envi<br>Extensões permitidas: pdf<br>Tamanho máximo: 3MB<br>link de upload que não for<br>icone. | o de um arquivo por vez.<br>idoc.docxxls.xlsx<br>r utilizado e portanto estiver vazio é não ap | Lembrete: Para não visualizar arquivos diferentes do que realme<br>o <i>coche</i> do navegador primeiro.<br>Clique aqui para ajuda de como fazer a limpeza do <i>cache</i> do nave                                                                                                    | nte esta no servidor, limpe<br>gador |  |  |  |  |  |
|                                                                                                    | Descrição:                                                                                                    | Arquivo atual                                                                                  | Enviar novo arquivo                                                                                                    | Não<br>Aplicável Remover             |  |  |  |  |  |
| 25                                                                                                    | Outros                                                                                                    | Não foi enviado nenhum arquivo ainda.                                                          | Escolher arquivo Nenhum arquivo selecionado Enviar arquivo                                                                                                    |                                      |  |  |  |  |  |
|                                                                                                    | Outros                                                                                                    | Não foi enviado nenhum arquivo ainda.                                                          | Escolher arquivo Nenhum arquivo selecionado                                                                                                    |                                      |  |  |  |  |  |
|                                                                                                    | Outros                                                                                                    | Não foi enviado nenhum arquivo zada.                                                           | Escolher arquivo Nenhum arquivo selecionado Enviar arquivo                                                                                                    |                                      |  |  |  |  |  |
|                                                                                                    |                                                                                                    | 21                                                                                             | 22 23                                                                                                    | 24                                   |  |  |  |  |  |
|                                                                                                    |                                                                                                    | FAPEMIG - Funda<br>Av. José Cândido da Silveira, 1.500 - Horto - CEP: 3                        | ão de Amparo à Pesquisa do Estado de Mines Gereis<br>.035-536 - Belo Horizonte - MG - Telefone. (31) 3280-2100 <b>- Dúvidas / Suporte</b>                                                                                                    |                                      |  |  |  |  |  |

#### 21. Escolher Arquivo

- Clique no botão "Escolher Arquivo" para selecionar arquivos a enviar;
- Tipos de Arquivos:
  - ✓ .PDF;
  - ✓ .DOC;
  - ✓ .DOCX;
  - ✓ .XLS;
  - ✓ .XLSX;
- Tamanho do Arquivo:
  - ✓ 3 MB Máximo;

#### 22. Enviar Arquivo

- Clique no botão "Enviar Arquivo" para fazer o upload;
- Só é possível enviar um arquivo por vez;
- É obrigatório fazer os três uploads, tendo arquivos para enviar ou não;
- 23. Não Aplicável
  - Caso não tenha arquivos a enviar, clique no ícone 🗈 referente à "Não Aplicável";
- 24. Remover
  - Clique no ícone **X** para "**Remover**" o arquivo;
- 25. Finalizar
  - Clique na aba "Finalizar";

| 峰   😥   M   💻                                          |                                                                                                    | 3     🙆   🕿   📤   🌚                                                                                                    | Image: Color of the second second s | Gestão da ≅ 🗙                                                                                                    | +                                                                                                    |                                                    | (                                                      | $\Im$                                                        | Solicitação de altera                                 | ção Nº SAP-00806-19 referente ao processo<br>Nº AAI-00001-17                                                               |
|--------------------------------------------------------|----------------------------------------------------------------------------------------------------|----------------------------------------------------------------------------------------------------|----------------------------------------------------------------------------------------------------|----------------------------------------------------------------------------------------------------|----------------------------------------------------------------------------------------------------|----------------------------------------------------|--------------------------------------------------------|--------------------------------------------------------------|-------------------------------------------------------|----------------------------------------------------------------------------------------------------|
|                                                        | ão seguro   testeevere                                                                                           | est.fapemig.br/AlteracoesProcesso/                                                                                        | /formulario/AAI-00001-17/SAP-00801-19                                                                                                    |                                                                                                    |                                                                                                    |                                                    | FA<br>Process                                          | PEMIG                                                        | N                                                     | * <b>Alteração:</b><br>AP-00806-19                                                                                         |
| EN QUY                                                 | Descrição:                                                                                                    | Arquivo atual                                                                                                    | Enviar novo arqu                                                                                                    | ivo                                                                                                    | Não<br>Aplicável                                                                                                    | Remover                                            | Situaçã<br>Em aná                                      | o do processo:<br>ise                                        |                                                       |                                                                                                    |
|                                                        | Outros                                                                                                    | SAP-00801-19-Outros1.pdf                                                                                                  | Escolher arquivo Nenhum arquivo selecionado                                                                                                    | Enviar arg                                                                                                    | uivo                                                                                                    |                                                    | Nature<br>APOIO A                                      | ta da solicitação:<br>OS AMBIENTES DE INOV                   | /AÇÃO                                                 |                                                                                                    |
| 😤 Home 🕨 Alterac                                       | Outros                                                                                                    | SAP-00801-19-Outros2.pdf                                                                                                  | Escolher arquivo Nenhum arquivo selecionado                                                                                                    | Enviar arg                                                                                                    | uivo                                                                                                    |                                                    | Data de<br>17/04/2                                     | o documento:<br>019 14:54:08                                 | v<br>c                                                | alidador:<br>47A5814-9D81-4CC4-8915-C67E9E213591                                                                           |
| 🕼 Solicitaç                                            | Outros                                                                                                    | SAP-00801-19-Outros3.pdf                                                                                                  | Escolher arquivo Nenhum arquivo selecionado                                                                                                    | Enviar arg                                                                                                    | uivo                                                                                                    |                                                    | Dados<br>Nome:                                         | pessoais do coord                                            | lenador<br>D                                          | ata de nascimento:                                                                                                    |
|                                                        | O pesquisado<br>solicitação de                                                                                   | r deverá preencher apena<br>alteração.                                                                                    | as as abas que deseja realizar solic                                                                                                    | itação de alt<br>Aviso<br>Você está prestes a concluir<br>Antes de envíar, confirs as s<br>Dectaro que de ciercia à lim | eração no processo<br>o prenchimento de uma solicitação de atenaçã<br>a proposta está com a documentação completa<br>luição evenciora e genora, caso sostas, das so | o do processo protocolada con                      | r preenc<br>m o número AAI-00001-17.<br>cesso.         | R FRANCISCO DE OLIVEII<br>idade:<br>iERAIS<br>es de contato: | RA 1                                                  | 7/04/2019<br>PF:<br>J.1245.260-02<br>Jomercial: (31) 3280-2100<br>Pricule Lattes:<br>p/lattes.copg.br/01203124568749582165 |
| Alterações necess<br>Cancelamento<br>Documentos Eletri | ária:<br>ônico:                                                                                                  | Aviso!<br>Você está prestes a concluir o pr<br>Antes de enviar, confira se sua p<br>Declaro que dei ciência à institui    | eenchimento de uma solicitação de alteração do<br>roposta está com a documentação completa.<br>ção executora e gestora, caso exista, das solicitar<br>Declaro t                                                                                                    | Informações:<br>Antes de concluir, verifique<br>O botão "Verificare propostar<br>de exclusiva responsabilidad           | Declar<br>e a proposta está completa.<br>permite conferir se tudos os espaços dos formu<br>e do proponente.                                                         | o ter ciència de todo:                             | is os termos acima.<br>cos foram preenchidos. Não há v | erificação do conteúdo desse                                 | s preenchimentos. O que é                             | nicipio:<br>.0 HORIZONTE<br>teo:<br>6<br>9 de obtenção do título:<br>6                                                     |
| Finalizar                                              | 30                                                                                                    | Informações:<br>Antes de concluir, verifique se a<br>O botão "Verificar proposta" per<br>de exclusiva responsabilidade de | proposta 28 sompleta.<br>mite col 28 e todos os espaços dos formuláric<br>o proponente.                                                                                                    | is e documentos e                                                                                                    | letrônicos foram preenchio                                                                                                    | e visualizar<br>Finalizar pr<br>dos. Não há verifi | roposta<br>ficação do co 141313<br>Dados               | profissionais do co                                          | oordenador                                            | incia:<br>24<br>IPASEP:                                                                                                    |
|                                                        | Q Verificar proposta Visualizar Termo<br>Atenção!<br>Deve ser solicitado premienos uma alteração.<br>28<br>Erro! |                                                                                                    |                                                                                                    |                                                                                                    |                                                                                                    | Atenção<br>Ao ser submetida<br>Confirma o enviot   | a proposta será envia                                  | 32<br>ada à FAPEMIG e não p                                  | oderante cer alterada.           Cancelar         Sim |                                                                                                    |
|                                                        |                                                                                                    |                                                                                                    | Enquanto essas pendências não forem 29<br>Aba                                                                                                    | vidas o processo n                                                                                                    | ão poderá ser submetido.                                                                                                    | Status                                             |                                                        |                                                              |                                                       |                                                                                                    |
|                                                        |                                                                                                    |                                                                                                    | Alterações<br>Doc. Eletrônicos                                                                                                    |                                                                                                    | <ul> <li>- Ok</li> <li>× - Arquivos desnecessár<br/>opção "Não aplicável".</li> </ul>                                                                               | ios deverão ser r                                  | registrados com a                                      |                                                              |                                                       |                                                                                                    |
|                                                        |                                                                                                    | Av. J                                                                                                    | FAPEMIG - Fundação de A<br>osé Cândido da Silveira, 1.500 - Horto - CEP: 31.035-53                                                                                                    | mparo à Pesquisa d<br>6 - Belo Horizonte -                                                                              | ) Estado de Minas Gerais<br>MG - Telefone: (31) 3280-2100                                                                                                    | ) - Dúvidas / Supo                                 | orte                                                   |                                                              |                                                       |                                                                                                    |

#### 26. Declaro ter ciência de todos os termos acima

• Após ler o aviso, marque a "checkbox" Declaro ter ciência de todos os termos acima;

#### 27. Visualizar Termo

 Clique no botão "Visualizar Termo", para exibir o documento .PDF, resultado do processo para gerar a SAP;

#### 28. Verificar Proposta

- Clique no botão "Verificar Proposta";
- Caso exista alguma pendência, uma notificação de "Erro" irá aparecer na tela, conforme exemplo;

#### 29. Pendências

- Arquivos desnecessários deverão ser registrados com a opção "Não Aplicável";
- O Sistema verificou que faltam arquivos a serem enviados, e orienta em qual aba deve ser aplicado a solução, neste caso ele aponta para a aba "Documentos Eletrônicos";

#### 30. Documentos Eletrônicos

- Clicar na aba "Documentos Eletrônicos", para fazer o upload dos arquivos pendentes;
- Não tendo arquivos para enviar, clique no ícone i referente à "Não Aplicável", para cada arquivo;
- Clique na aba "Finalizar" e repita os passos 26 e 28;
- Não havendo mais pendências, siga o fluxo;

#### 31. Finalizar Proposta

• Clique no botão "Finalizar Proposta";

#### 32. Confirmar Envio

• Clique no botão "Sim", para submeter a SAP;

## NOTA

- O Sistema Everest, utilizado tanto na submissão das propostas quanto para gerenciar a execução e finalização do processo, utiliza-se dos e-mails cadastrados para comunicação. É imprescindível manter os dados atualizados;
- A FAPEMIG não analisa solicitações de alteração encaminhadas pelo FALE CONOSCO, por e-mail ou outras vias que não o Sistema Everest;
- Conforme o Termo de Outorga celebrado entre as partes, a prorrogação de prazo do projeto pode ser solicitada até 60 dias antes do seu término, sob pena de não ter o pedido analisado. Cumprindo o disposto no TO e no Manual da FAPEMIG, cujo prazo supracitado se estende para quaisquer tipos de alteração no projeto (exceto pedidos de encerramento do processo), o Sistema Everest fica indisponível para quaisquer solicitações de alteração após o prazo previsto;
- Quando aprovada a prorrogação de prazo da execução do processo, estando circunscrita à vigência do Termo de Outorga, a FAPEMIG não emitirá Carta Aditiva;
- As alterações de Objetivos que não acarretem mudança do Título e da metodologia aprovada devem ser solicitadas na aba Outros/Orçamentos;
- Os itens já aprovados no processo podem ser adquiridos por valor inferior ao aprovado no orçamento inicial, sem prévia autorização da FAPEMIG, devendo ser justificado na prestação de contas;
- Os itens aprovados no processo podem ser adquiridos tanto no mercado nacional quanto através de importação, desde que não acarrete ônus adicional à FAPEMIG e seja justificado na prestação de contas;
- Em caso de aquisição de itens importados, a rubrica Despesas de Importação deve estar prevista no orçamento aprovado ou poderá ser incluída mediante remanejamento de recursos entre as rubricas de Custeio;
- ✓ O recurso aprovado na rubrica "Despesas Operacionais" é destinado às entidades sem fins lucrativos que estejam credenciadas pela FAPEMIG para atuarem como gestoras, não podendo, portanto, ser excluído do orçamento nem remanejado para outra rubrica;
- A análise da exclusão de mensalidades/bolsas ou inclusão de mensalidades em bolsa já aprovada se dará exclusivamente mediante o envio de informações completas sobre a bolsa alterada (ID, sigla, nível, valor individual e total) e quantidades a alterar;